#### Single Node Hadoop Cluster Setup

This document describes how to create Hadoop Single Node cluster in just 30 Minutes on Amazon EC2 cloud. You will learn following topics.

<u>Click Here</u> to watch these steps in Video Instructions

- How to create instance on Amazon EC2
- How to connect that Instance Using putty
- Installing Hadoop framework on this instance
- Run sample wordcount example which come with Hadoop framework.

Watch This Video for Full Instructions with example.

Following Software require on your local windows machine

1. Putty: To connect amazo ec2 instance.

2. puttygen: create private key from .ppm file

3. **pscp** : to copy file from your local filesytem to amazon instance

Download all three tools from <a href="http://www.chiark.greenend.org.uk/~sgtatham/putty/download.html">http://www.chiark.greenend.org.uk/~sgtatham/putty/download.html</a>

| e PuTTY Downloa                                     | d Page - Windows Internet Explorer                                                |                                                |                                           |                                                                                                    |
|-----------------------------------------------------|-----------------------------------------------------------------------------------|------------------------------------------------|-------------------------------------------|----------------------------------------------------------------------------------------------------|
| 😋 💽 🗢 🛃 hi                                          | ttp://www.chiark. <b>greenend.org.uk</b> /~sgtatha                                | am/putty/download.html                         |                                           | 🔎 🗹 🍯 Amazon Machine I 📦 What is Amazon 🛽 🚷 what is mapred-si 🚱 PUTTY Downlo 🗙 👘 🛧 🔅                                                                                                    |
| 🚖 🤌 Pushpalanka                                     | 's Blog Hadoop 🕒 Pushpalanka's Blog H                                             | iadoop 🤴 AWS Mark                              | etplace CentOS 6                          | 😑 Install Hadoop on a Single N 🚽 Technology Inspiration Singl 🌂 Job Vacancies Packages - N 🐹 HadoopExam.com - Adminis 🂙                                                                                                    |
| ¥ Find: format                                      |                                                                                   | Previous Next                                  | Ontions •                                 |                                                                                                    |
| A rina pormat                                       |                                                                                   | Hendas Hend                                    |                                           |                                                                                                    |
| There are crypt<br>our signature po<br>its author.) | ographic signatures available for solution, visit the <u>Keys page</u> . If you r | all the files we offer<br>need a Windows pro   | below. We also sogram to compute          | supply cryptographically signed lists of checksums. To download our public keys and find out more about<br>MD5 checksums, you could try the one at <u>this site</u> . (This MD5 program is also cryptographically signed by |
| Binaries                                            |                                                                                   |                                                |                                           |                                                                                                    |
| The latest relea<br>latest developm                 | se version (beta 0.63). This will g<br>ent snapshot (below) to see if I've        | generally be a versio<br>e already fixed the b | n I think is reaso<br>ug, before reporti  | nably likely to work well. If you have a problem with the release version, it might be worth trying out the<br>ting it to me.                                                                                               |
| For Windows                                         | on Intel x86                                                                      |                                                |                                           |                                                                                                    |
| PuTTY:                                              | putty.exe                                                                         | (or by FTP)                                    | (RSA sig)                                 | (DSA sig)                                                                                                    |
| PuTTYtel:                                           | puttytel.exe                                                                      | (or by FTP)                                    | (RSA sig)                                 | (DSA sig)                                                                                                    |
| PSCP:                                               | pscp.exe                                                                          | (or by FTP)                                    | (RSA sig)                                 | (DSA sig)                                                                                                    |
| PSFTP:                                              | psftp.exe                                                                         | (or by FTP)                                    | (RSA sig)                                 | (DSA sig)                                                                                                    |
| Plink:                                              | plink.exe                                                                         | (or by FTP)                                    | (RSA sig)                                 | (DSA sig)                                                                                                    |
| Pageant:                                            | pageant.exe                                                                       | (or by FTP)                                    | (RSA sig)                                 | (DSA sig)                                                                                                    |
| PaTTYgen:                                           | puttygen.exe                                                                      | (or by FTP)                                    | (RSA sig)                                 | (DSA sig)                                                                                                    |
| A .ZIP file con                                     | taining all the binaries (except                                                  | PuTTYtel), and als                             | so the help files                         |                                                                                                    |
| Zip file:                                           | putty.zip                                                                         | (or by FTP)                                    | (RSA sig)                                 | (DSA sig)                                                                                                    |
| A Windows in                                        | staller for everything except Pu                                                  | ITTYtel                                        |                                           |                                                                                                    |
| Installer:                                          | putty-0.63-installer.exe                                                          | (or by FTP)                                    | (RSA sig)                                 | (DSA sig)                                                                                                    |
| Checksums fo                                        | r all the above files                                                             |                                                |                                           |                                                                                                    |
| MD5:                                                | md5sums                                                                           | (or by FTP)                                    | (RSA sig)                                 | (DSA sig)                                                                                                    |
| SHA-1:                                              | sha1sums                                                                          | (or by FTP)                                    | (RSA sig)                                 | (DSA sig)                                                                                                    |
| SHA-256:                                            | sha256sums                                                                        | (or by FTP)                                    | (RSA sig)                                 | (DSA sig)                                                                                                    |
| SHA-512:                                            | sha512sums                                                                        | (or by FTP)                                    | (RSA sig)                                 | (DSA sig)                                                                                                    |
|                                                     |                                                                                   |                                                |                                           |                                                                                                    |
| The latest devel<br>bug, you may w                  | <i>opment snapshot.</i> This will be bu<br>rell be able to find a fixed PuTTY     | ult every day, autom<br>here well before th    | atically, from the<br>e fix makes it into | e current development code - in <i>whatever</i> state it's currently in. It you need a fix for a particularly crippling to the release version above. On the other hand, these snapshots might sometimes be unstable.       |
|                                                     |                                                                                   |                                                |                                           | t, 100% • //                                                                                                    |
| 🍂 Start                                             | 10 🦉 🦉                                                                            | 2                                              |                                           | * 📶 🕼 🛱 🍐 🛄 🛄                                                                                                    |
|                                                     |                                                                                   |                                                |                                           |                                                                                                    |

 It requires you have Amazon AWS account. So create/signup Amazon EC2 account by going to <u>http://aws.amazon.com/</u>. It also requires you to enter your credit card details. However, it would not charge until you use paid resources.

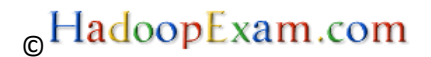

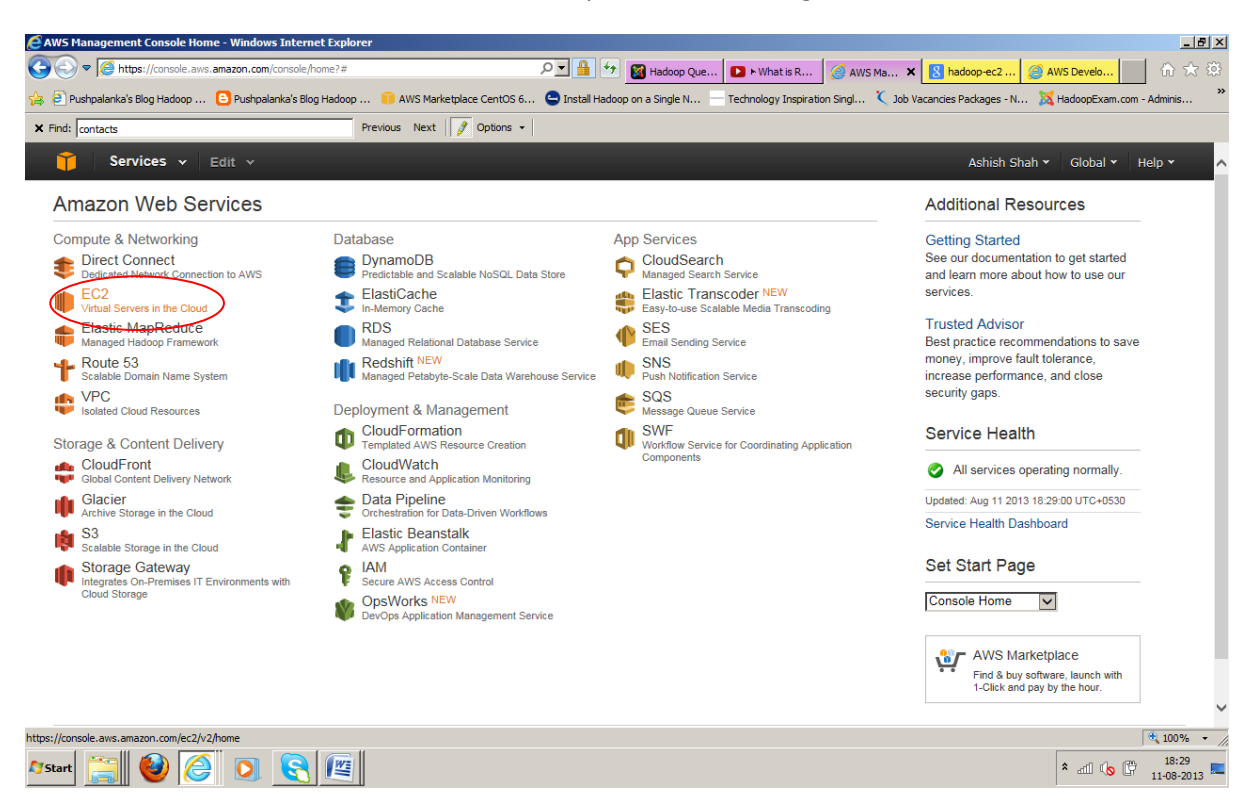

#### Click to Amzon EC2 Console under Compute & Networking

2. Once you are in then Click Launch Instance (chose EU West Ireland region). This will create a Virtual Machine Instance in the cloud. And you have to provide the configuration which you can see in next steps.

| EC2 Management Console - Window                                         | vs Internet Explorer                                                                                 |                                                                                        |                 |                                                                                     | . 8 ×             |
|-------------------------------------------------------------------------|----------------------------------------------------------------------------------------------------|----------------------------------------------------------------------------------------|-----------------|-------------------------------------------------------------------------------------|-------------------|
| COO The https://console.aws.am                                          | azon.com/ec2/v2/home?&region=eu-west-1                                                               | 🔎 🔒 🔧 📓 Hadoop Que 🗈 🕨 What is R 🧃                                                     | EC2 Man 🗙       | 🕙 hadoop-ec2 🧭 AWS Develo 👘 🕤                                                       | ☆ 🕸               |
| 🖕 🕘 Pushpalanka's Blog Hadoop 🧧                                         | Pushpalanka's Blog Hadoop 🤴 AWS Marketplac                                                           | e CentOS 6 🕒 Install Hadoop on a Single N 🚽 Technology Inspiration Si                  | ngl 🌂 Job Vacar | ncies Packages - N 🐹 HadoopExam.com - Adminis                                       | »                 |
| × Find: contacts                                                        | Previous Next 📝                                                                                      | Options -                                                                              |                 | $\frown$                                                                            |                   |
| 🎁 Services 🗸 Ed                                                         | it v                                                                                                 |                                                                                        |                 | Ashish Shah 🖌 Ireland 🗸 🛛 Help 🕇                                                    | r                 |
| EC2 Dashboard                                                           | Resources                                                                                            |                                                                                        | ୯               | Account Attributes                                                                  | ^                 |
| Events<br>Tags                                                          | <ul> <li>You are using the following Amazon</li> <li>0 Running Instances</li> </ul>                  | EC2 resources in the EU West (Ireland) region:<br>0 Elastic IPs                        |                 | Supported Platforms<br>EC2-VPC                                                      |                   |
| <ul> <li>INSTANCES</li> <li>Instances</li> <li>Spot Requests</li> </ul> | 4 Volumes<br>1 Key Pair<br>0 Placement Groups                                                        | 0 Snapshots<br>0 Load Balancers<br>1 Security Group                                    |                 | Default VPC<br>vpc-4cfb6727                                                         |                   |
| Reserved Instances IMAGES AMIs Bundlo Taskre                            | Optimize your resources' cost     Trusted Advisor  Create Instance                                   | t, performance and security with AWS                                                   | Hide            | Getting Started Guide<br>Documentation<br>All EC2 Resources<br>Forums               |                   |
| ELASTIC BLOCK STORE     Volumes     Snapshots                           | To start using Amazon, EC2 you will<br>Launch Instance<br>Note: Your Instances will launch in the EU | want to launch a virtual server, known as an Amazon EC2 insta<br>West (ireland) region | nce.            | Contact Us<br>Popular AMIs on AWS<br>Marketplace                                    | ł                 |
| NETWORK & SECURITY                                                      | Service Health                                                                                       | C Scheduled Events                                                                     | C               | Debian GNU/Linux<br>Provided by Debian                                              |                   |
| Elastic IPs Placement Groups                                            | Service Status:<br>EU West (Ireland):<br>This service is operating normal                            | EU West (Ireland):<br>No events                                                        |                 | Rating *****<br>Free Software, pay only for AWS usage<br>View all Operating Systems | ~                 |
| © 2008 - 2013, Amazon Web S                                             | ervices, Inc. or its affiliates. All rights reserved                                                 | . Privacy Policy Terms of Use                                                          |                 | Feedback                                                                            | ]                 |
| <b>∧</b> rstart 🚞 🥹 🥭                                                   |                                                                                                    |                                                                                        |                 | * 100%                                                                              | , •<br>0<br>013 📼 |

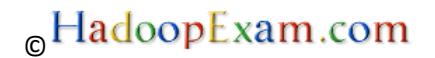

3. Select Classic Wizard and then press continue.

| Create a New Instance     Create a New Instance     Create a New       |
|----------------------------------------------------------------------------------------------------|
| Pushpalanka's Blog Hadoop Pushpalanka's Blog Hadoop Pushpalanka's Blog Hadoop Interference CentOS 6 Interference CentOS 6                                                                                                    |
| X Find:     Contacts     Previous     Next     Previous     Next     Next     Previous     Next     Previous     Next     Previous     Next     Previous     Next     Next     Previous     Next     Previous     Next     Previous     Next     Next     Next                                                                                                    |
| Services     Feft     Achiels State     Ireland ×     Help ×       Create a New Instance     Cancel X       Select an ontion below:                                                                                                    |
| Events Tags Construct an option down in the Classic Wizard Control over how it is launched. Control over how it is launched. Control |
| WS Morketplace is an online store<br>New you can find and buy software that<br>runs on AWS. Launch with 1-Click and<br>pay by the hour.       Image: Software that<br>runs on AWS. Launch with 1-Click and<br>pay by the hour.         Image: Security Corpus<br>Elastic IPs<br>Placement Group<br>Load Balancers       Submit Feedback Getting Started Guide         Image: Submit Feedback Getting Started Guide       Frivacy Policy Terms of Use         Image: Submit Feedback Getting Started Guide       Frivacy Policy Terms of Use         Image: Submit Feedback Getting Started Guide       Frivacy Policy Terms of Use         Image: Submit Feedback Getting Started Guide       Frivacy Policy Terms of Use         Image: Submit Feedback Getting Started Guide       Frivacy Policy Terms of Use         Image: Submit Feedback Getting Started Guide       Frivacy Policy Terms of Use         Image: Submit Feedback Getting Started Guide       Frivacy Policy Terms of Use         Image: Submit Feedback Getting Started Guide       Frivacy Policy Terms of Use                                                                                                    |

4. Select Community AMI's

An Amazon Machine Image (AMI) is a special type of pre-configured operating system and virtual application software which is used to create a virtual machine within the Amazon Elastic Compute Cloud (EC2). It serves as the basic unit of deployment for services delivered using EC2.

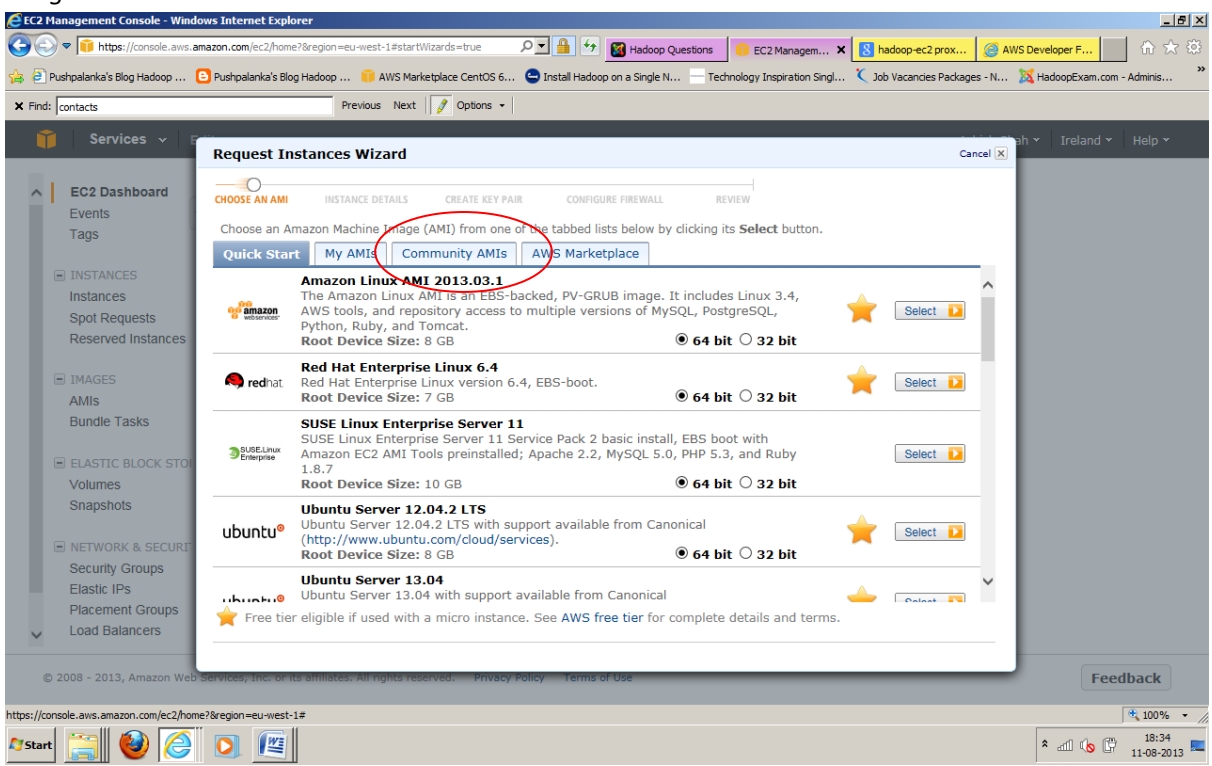

 Search for Community AMI: Now there are lot of pre-configured AMIs available in Amazon EC2 cloud. You can search in AWS Marketplace as well. We are choosing AMI's for CentOS linux 6.0 version and id for this is (*ami-230b1b57*)

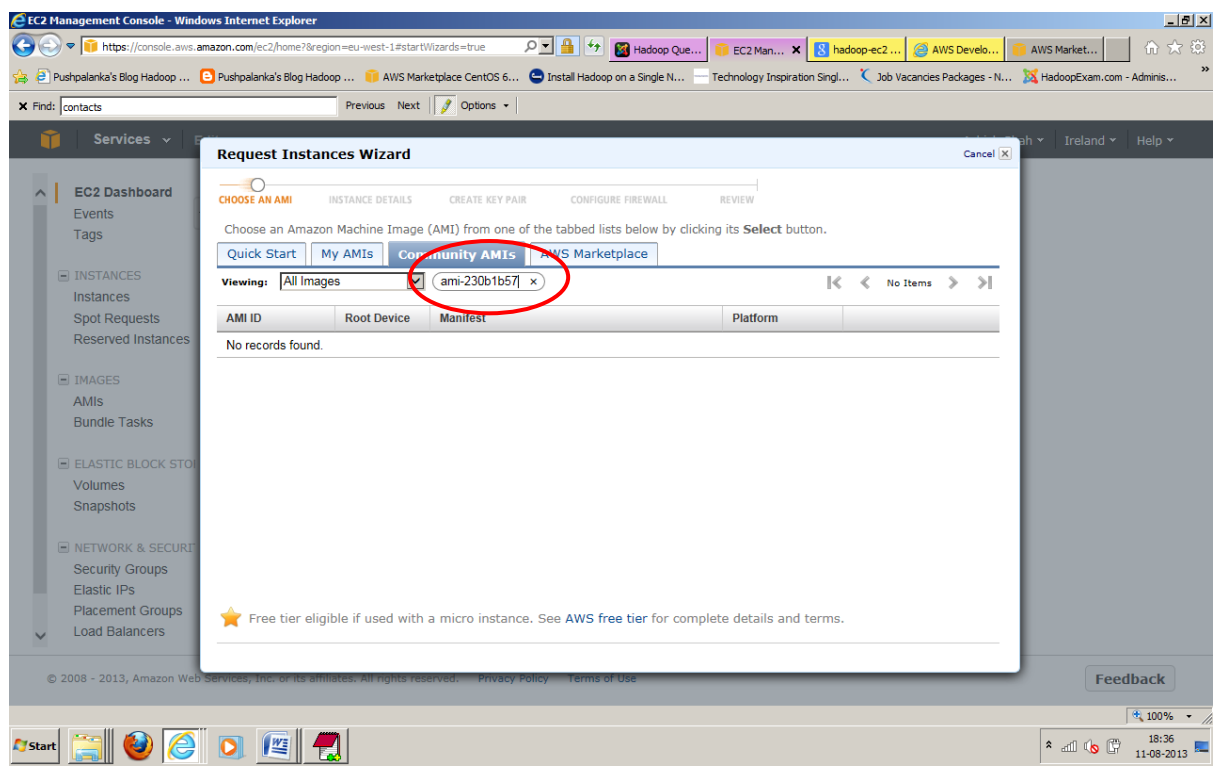

6. Select the AMI, it means you are configuring a virtual machine which will have CentOs linux installed.

| CEC2 Management Console - Wind          | dows Internet Explorer       |                      |                   |                                |                   |                   |                    |              |                    | _ & ×       |
|-----------------------------------------|------------------------------|----------------------|-------------------|--------------------------------|-------------------|-------------------|--------------------|--------------|--------------------|-------------|
| G S ▼ I https://console.aws.            | amazon.com/ec2/home?&regi    | on=eu-west-1#star    | Wizards=true      | P 📥 🛨 🔯 Hadoop                 | Que 🧊 EC2 I       | Man 🗙 <u>8</u>    | hadoop-ec2 🧉 AV    | WS Develo 🧃  | AWS Market         | ☆ ☆ 🔅       |
| 🚖 🥘 Pushpalanka's Blog Hadoop           | Pushpalanka's Blog Hado      | op 🧵 AWS Ma          | ketplace CentOS 6 | 😑 Install Hadoop on a Single N | I 📩 Technolog     | y Inspiration Sin | gl 🌂 Job Vacancies | Packages - N | 🔀 HadoopExam.com - | Adminis »   |
| X Find: contacts                        |                              | Previous Next        | Options 🔹         |                                |                   |                   |                    |              |                    |             |
| Services 🗸 🛛                            |                              |                      |                   |                                |                   |                   |                    |              | ah 👻 Ireland 👻     | Help 🕶      |
|                                         | Request Instan               | ces Wizard           |                   |                                |                   |                   |                    | Cancel 🗙     |                    |             |
| A EC2 Dashboard                         | - 0                          |                      |                   |                                |                   |                   |                    |              |                    |             |
| Events                                  | CHOOSE AN AMI                | INSTANCE DETAILS     | CREATE KEY PA     | AIR CONFIGURE FIREWALL         | REVIEW            |                   |                    |              |                    |             |
| Tags                                    | Choose an Amazor             | n Machine Image      | (AMI) from one    | of the tabbed lists below by   | / clicking its Se | elect button.     |                    |              |                    |             |
| , i i i i i i i i i i i i i i i i i i i | Quick Start M                | ly AMIs Cor          | nmunity AMIs      | AWS Marketplace                |                   |                   |                    |              |                    |             |
| INSTANCES                               | Viewing: All Image           | es 🗸                 | (ami-230b1b57     | ×                              |                   | IK (              | 1 to 1 of 1 Items  | > >          |                    |             |
| Instances                               |                              |                      |                   |                                |                   |                   |                    |              |                    |             |
| Spot Requests                           | AMI ID                       | Root Device          | Manifest          |                                | Platf             | orm               | (                  |              |                    |             |
| Reserved Instances                      | ₩ ami-230b1b57               | ebs                  | aws-marketpla     | ace/CentOS-6-x86_64-20120      | 527-EBS 🖀         | Cent OS           | Select D           |              |                    |             |
| IMAGES                                  |                              |                      |                   |                                |                   |                   | $\sim$             |              |                    |             |
| AMIs                                    |                              |                      |                   |                                |                   |                   |                    |              |                    |             |
| Bundle Tasks                            |                              |                      |                   |                                |                   |                   |                    |              |                    |             |
|                                         |                              |                      |                   |                                |                   |                   |                    |              |                    |             |
| ELASTIC BLOCK STOL                      |                              |                      |                   |                                |                   |                   |                    |              |                    |             |
| Volumes                                 |                              |                      |                   |                                |                   |                   |                    |              |                    |             |
| Snapsnots                               |                              |                      |                   |                                |                   |                   |                    |              |                    |             |
| NETWORK & SECURT                        |                              |                      |                   |                                |                   |                   |                    |              |                    |             |
| Security Groups                         |                              |                      |                   |                                |                   |                   |                    |              |                    |             |
| Elastic IPs                             |                              |                      |                   |                                |                   |                   |                    |              |                    |             |
| Placement Groups                        | 🔶 Free tier eligi            | ble if used with     | a micro instan    | ice. See AWS free tier for     | complete deta     | ails and term     | ıs.                |              |                    |             |
| <ul> <li>Load Balancers</li> </ul>      |                              |                      |                   |                                |                   |                   |                    |              |                    |             |
|                                         |                              |                      |                   |                                |                   |                   |                    |              |                    |             |
| © 2008 - 2013, Amazon Wel               | Services, Inc. or its affili | iates. All rights re | served. Privacy   | Policy Terms of Use            |                   |                   |                    | _            | Feed               | back        |
|                                         |                              |                      |                   |                                |                   |                   |                    |              |                    | t<br>100% ▼ |
| Normal 🖂 🔊 🖉                            |                              | 71                   |                   |                                |                   |                   |                    |              |                    | 18:37       |
| Start 🔚 💙 🥃                             |                              |                      |                   |                                |                   |                   |                    |              | ° all v⊗ L7        | 11-08-2013  |

7. Now in this step we will decide how many instance of this virtual machine and type of the instance. We are going to create single node cluster hence select only 1 instance and choose Small Instance type which at least required for running Hadoop mapreduce example. You can choose micro instance which is completely free for 750 Hrs in a month, but that is not enough to run mapred example. However, if you are new to EC2 we suggest you try with micro instance first, so you would not incur any cost while configuring Hadoop cluster. And once you become confident with the configuration then you can start using the Small Instance for real practice. However, cost is very small approx.06\$(Check Amazon for price) per Hour per Instance. And now click continue.

| 👍 🕘 Pushpalanka's Blog Hadoop         | 🕒 Pushpalanka's Blog Hadoop 🧯                                                                    | AWS Marketplace CentOS 6 🕒 Install Hadoop on a Single 1                                           | N Technology Inspiration  | Singl 🔇 Job Vac | ancies Packages - N. | X HadoopExam.com - Adminis    |
|---------------------------------------|--------------------------------------------------------------------------------------------------|---------------------------------------------------------------------------------------------------|---------------------------|-----------------|----------------------|-------------------------------|
| × Find: contacts                      | Previo                                                                                           | ous Next 🛛 🝠 Options 👻                                                                            |                           |                 |                      |                               |
| 🧊 Services 🗸 🖥                        |                                                                                                  | '                                                                                                 |                           |                 |                      | ah 🕶 Ireland 👻 Help 👻         |
| EC2 Dashboard     Events     Tags     | CHOOSE AN AMI INSTANCES W<br>CHOOSE AN AMI INSTANCE<br>Provide the details for you<br>instances. | DETAILS CREATE KEY PAIR CONFIGURE FIREWALL<br>(r instance(s). You may also decide whether you war | REVIEW                    | s as "on-demand | " or "spot"          |                               |
| INSTANCES                             | Number of Instances:                                                                             | Instance Type:                                                                                    | Micro (t1.micro, 613 MiB) |                 | •                    |                               |
| Instances                             | Launch as an EBS-Optir                                                                           | Type                                                                                              | CPU Units                 | CPU Cores       | Memory               |                               |
| Spot Requests                         | appiy):                                                                                          | T1 Micro (t1.micro) 🏾 🌟 Free tier eligible                                                        | Up to 2 ECUs              | 1 Core          | 613 MiB              |                               |
| Reserved Instances                    | ₩ This AMI requires a                                                                            | M1 Small (m1.small)                                                                               | 1 ECU                     | 1 Core          | 1.7 GiB              |                               |
|                                       | Launch Instances                                                                                 | M1 Medium (m1.medium)                                                                             | 2 ECUs                    | 1 Core          | 3.7 GiB              |                               |
| IMAGES                                | EC2 Instances let you pa                                                                         | M1 Large (m1.large)                                                                               | 4 ECUs                    | 2 Cores         | 7.5 GiB              |                               |
| Aiviis<br>Bundle Tasks                | commonly large fixed co                                                                          | M1 Extra Large (m1.xlarge)                                                                        | 8 ECUs                    | 4 Cores         | 15 GiB               |                               |
| Bundle Tubks                          | Launch into:                                                                                     | M2 High-Memory Extra Large (m2.xlarge)                                                            | 6.5 ECUs                  | 2 Cores         | 17.1 GiB             |                               |
| ELASTIC BLOCK STO                     |                                                                                                  | M2 High-Memory Double Extra Large (m2.2xlarge)                                                    | ) 13 ECUs                 | 4 Cores         | 34.2 GiB             |                               |
| Volumes                               |                                                                                                  | M2 High-Memory Quadruple Extra Large (m2.4xla                                                     | rge) 26 ECUs              | 8 Cores         | 68.4 GiB             |                               |
| Snapshots                             | O Request Spot Ins                                                                               | M3 Extra Large (m3.xlarge)                                                                        | 13 ECUs                   | 4 Cores         | 15 GiB               |                               |
|                                       | L                                                                                                | M3 Double Extra Large (m3.2xlarge)                                                                | 26 ECUs                   | 8 Cores         | 30 GiB               |                               |
| NETWORK & SECURI                      |                                                                                                  | C1 High-CPU Medium (c1.medium)                                                                    | 5 ECUs                    | 2 Cores         | 1.7 GiB              |                               |
| Elastic IPs                           |                                                                                                  | C1 High-CPU Extra Large (c1.xlarge)                                                               | 20 ECUs                   | 8 Cores         | 7 GiB                |                               |
| Placement Groups                      |                                                                                                  | High I/O Quadruple Extra Large (hi1.4xlarge)                                                      | 35 ECUs                   | 16 Cores        | 60.5 GiB             |                               |
| <ul> <li>Load Balancers</li> </ul>    |                                                                                                  | High Storage Eight Extra Large <del>(he1.8xlarge)</del>                                           | 35 ECUs                   | 16 Cores        | 117 GiB              |                               |
| © 2008 - 2013, Amazon Web             | < Back                                                                                           | Continue                                                                                          |                           |                 |                      | Feedback                      |
| ttps://console.aws.amazon.com/ec2/hom | ne?&region=eu-west-1#                                                                            |                                                                                                   |                           |                 |                      | 🔍 100% 👻                      |
| 🖉 Start 🚞 🕹 🥖                         | 0 🖉 🛃                                                                                            |                                                                                                   |                           |                 |                      | * aff 🔥 🛱 18:38<br>11-08-2013 |

8. Click Continue again, by keeping the default configuration.

| EC2 Management Console - Windows Internet Explore    | er                                                                                                    |                                                                          | X                                                        |
|------------------------------------------------------|----------------------------------------------------------------------------------------------------|--------------------------------------------------------------------------|----------------------------------------------------------|
| C C T https://console.aws.amazon.com/ec2/home?       | &region=eu-west-1#startWizards=true 🛛 🔎 🔄 🔒 🔄                                                                | 🕈 📓 Hadoop Que 🧊 EC2 Man 🗙 🚺 hadoop-e                                    | c2 🧭 AWS Develo 🧊 AWS Market 👘 🛣 🔅                       |
| 👍 🥘 Pushpalanka's Blog Hadoop 🧧 Pushpalanka's Blog H | Hadoop 🧊 AWS Marketplace CentOS 6 🤤 Install Had                                                              | loop on a Single N 🗧 Technology Inspiration Singl 🌂                      | Job Vacancies Packages - N 🐹 HadoopExam.com - Adminis ** |
| × Find: contacts                                     | Previous Next 📝 Options 🗸                                                                                    |                                                                          |                                                          |
| Services                                             |                                                                                                    |                                                                          |                                                          |
| Request Inst                                         | tances Wizard                                                                                                |                                                                          | Cancel X                                                 |
|                                                      | 0                                                                                                    |                                                                          |                                                          |
| CHOOSE AN AMI                                        | INSTANCE DETAILS CREATE KEY PAIR CONF                                                                        | IGURE FIREWALL REVIEW                                                    |                                                          |
| Tags Number of In                                    | istances: 1                                                                                                  | Availability Zone: No Preference                                         |                                                          |
|                                                      |                                                                                                    |                                                                          |                                                          |
| INSTANCES Advanced I                                 | instance Options                                                                                             |                                                                          |                                                          |
| Instances Here you can o<br>Monitoring or e          | :hoose a specific kernel or RAM disk to use with you<br>enter data that will be available from your instance | ur instances. You can also choose to enable Cloud<br>s once they launch. | Watch Detailed                                           |
| Spot Requests Kernel ID:                             | Use Default                                                                                                  | RAM Disk ID: Use Default                                                 |                                                          |
| Monitoring:                                          | Enable CloudWatch detailed monitoring for this int                                                           | stance                                                                   |                                                          |
| IMAGES                                               | (additional charges will apply)                                                                              |                                                                          |                                                          |
| AMIs User Data:                                      |                                                                                                    | ^                                                                        |                                                          |
| Bundle Tasks                                         |                                                                                                    | ~                                                                        |                                                          |
| E suestic plock stor O as file                       | (Use shift+enter to insert a newline)                                                                        |                                                                          |                                                          |
| Volumes                                              | base64 encoded                                                                                               |                                                                          |                                                          |
| Snapshots Protection:                                | Prevention against accidental termination.                                                                   | Shutdown Stop V<br>Behavior:                                             |                                                          |
| IAM Role: @                                          | None                                                                                                    | Tenancy: Default 🔽                                                       |                                                          |
| Security Groups                                      |                                                                                                    |                                                                          |                                                          |
| Elastic IPs                                          |                                                                                                    |                                                                          |                                                          |
| Placement Groups                                     |                                                                                                    |                                                                          |                                                          |
| Load Balancers                                       |                                                                                                    |                                                                          |                                                          |
| © 2008 - 2013, Amazon Wel                            | Con                                                                                                    | tinue 🕨                                                                  | Feedback                                                 |
|                                                      |                                                                                                    |                                                                          | et 100% - //                                             |
| 🍂 Start 🚞 🔮 🧭 💽 🖭                                    |                                                                                                    |                                                                          | * ail 🕼 🛱 18:40 📖                                        |

9. Click Continue again, by keeping the default configuration

| EC2 Management Console - Windows Internet Explorer                                                                                                    | _ <del>_</del> 7 ×            |
|----------------------------------------------------------------------------------------------------|-------------------------------|
| 😧 🐑 👻 👔 https://console.aws.amazon.com/cc2/home?&region=eu west-1#startWizards=true 🖉 🖈 📓 Hadoop Que 🌀 EC2 Man 🛪 🚯 hadoop eC2 🥘 AWS Develo 🧃                                    | AWS Market 🕼 🛣 🔅              |
| 🍰 🔁 Pushpalanka's Blog Hadoop 🕒 Pushpalanka's Blog Hadoop 🧃 AWS Marketplace CentOS 6 😋 Instal Hadoop on a Single N 🗧 Technology Inspiration Singl 🐧 Job Vacancies Packages -N 👔 | X HadoopExam.com - Adminis ** |
| X Find: contacts Previous Next V Options •                                                                                                    |                               |
| 👔 Services 🗸 🖓                                                                                                    | h 🕶 Ireland 👻 Help 👻          |
| Request Instances Wizard Cancel X                                                                                                    |                               |
| C EC2 Dashboard                                                                                                    |                               |
| Events                                                                                                    |                               |
| Tags Number of Instances: 1                                                                                                    |                               |
| Availability Zone: No Preference                                                                                                    |                               |
| INSTANCES Storage Device Configuration                                                                                                    |                               |
| Instances Your instance will be launched with the following storage device settings. Edit these settings to add EBS volumes, instance store                                     |                               |
| Spot Requests volumes, or edit the settings of the root volume.                                                                                                    |                               |
| Reserved Instances Type Device Snapshot ID Size Volume Type IOPS Delete on Termination                                                                                          |                               |
| E IMAGES Root /dev/sda snap-23479509 8 standard false                                                                                                    |                               |
| AMIS                                                                                                    |                               |
| Bundie Tasks 🗸                                                                                                    |                               |
| 0 EBS Volumes 0 Ephemerals                                                                                                    |                               |
| ELASTIC BLOCK STOL                                                                                                    |                               |
| Volumes                                                                                                    |                               |
| Snapshots                                                                                                    |                               |
| NETWORK 8. SECTION                                                                                                    |                               |
| Security Groups                                                                                                    |                               |
| Elastic IPS                                                                                                    |                               |
| Placement Groups                                                                                                    |                               |
| V Load Balancers                                                                                                    |                               |
| Continue                                                                                                    |                               |
| © 2008 - 2013, Amazon Web                                                                                                    | Feedback                      |
|                                                                                                    |                               |
|                                                                                                    | ♥ 100% ▼                      |
| Notart 🚞 😻 🥝 🔍 🚝 📆                                                                                                    | * 📶 🕼 🛱 11-08-2013 🌉          |

10. Give Name to instance e.g. HadoopExam and click continue

| 🔰 Services 🗸 🛛                                                                                                   |                                                                                                    |                                                                                                    |                        |                     |
|----------------------------------------------------------------------------------------------------|----------------------------------------------------------------------------------------------------|----------------------------------------------------------------------------------------------------|------------------------|---------------------|
|                                                                                                    | Request Instances Wizard                                                                                      |                                                                                                    | Cancel                 | ah 👻 Ireland 👻 Help |
|                                                                                                    |                                                                                                    |                                                                                                    | Cullet M               |                     |
| EC2 Dashboard                                                                                                    | CHOOSE AN AMI INSTANCE DETAILS CREATE KEY PAIR                                                                | CONFIGURE FIREWALL REVIEW                                                                                             |                        |                     |
| Events                                                                                                    | Add tags to your instance to simplify the administration                                                      | n of your EC2 infrastructure. A form of metadata, tags of                                                             | onsist of a            |                     |
| Tags                                                                                                    | case-sensitive key/value pair, are stored in the cloud a                                                      | and are private to your account. You can create user-frie                                                             | ndly names             |                     |
|                                                                                                    | that help you organize, search, and browse your resou<br>= Webserver. You can add up to 10 upique keys to ear | irces. For example, you could define a tag with key = Na<br>ch instance along with an optional value for each key. Fo | me and value<br>r more |                     |
|                                                                                                    | information, go to Tagging Your Amazon EC2 Resource                                                           | es in the EC2 User Guide.                                                                                             |                        |                     |
| Spot Dequests                                                                                                    | Key (127 characters maximum)                                                                                  | Value (255 characters maximum)                                                                                        | Remove                 |                     |
| Reserved Instances                                                                                               | Name                                                                                                    | HadoopExam                                                                                                    | ×                      |                     |
| reserved instances                                                                                               |                                                                                                    |                                                                                                    |                        |                     |
| IMAGES                                                                                                    |                                                                                                    |                                                                                                    | ~                      |                     |
| AMIs                                                                                                    | Add another Tag. (Maximum of 10)                                                                              |                                                                                                    |                        |                     |
| Bundle Tasks                                                                                                    |                                                                                                    |                                                                                                    |                        |                     |
|                                                                                                    |                                                                                                    |                                                                                                    |                        |                     |
| ELASTIC BLOCK STOL                                                                                               |                                                                                                    |                                                                                                    |                        |                     |
|                                                                                                    |                                                                                                    |                                                                                                    |                        |                     |
| Volumes                                                                                                    |                                                                                                    |                                                                                                    |                        |                     |
| Volumes<br>Snapshots                                                                                             |                                                                                                    |                                                                                                    |                        |                     |
| Volumes<br>Snapshots                                                                                             |                                                                                                    |                                                                                                    |                        |                     |
| Volumes<br>Snapshots                                                                                             |                                                                                                    |                                                                                                    |                        |                     |
| Volumes<br>Snapshots<br>NETWORK & SECURIT<br>Security Groups<br>Elastic IDs                                      |                                                                                                    |                                                                                                    |                        |                     |
| Volumes<br>Snapshots<br>NETWORK & SECURE<br>Security Groups<br>Elastic IPs<br>Placement Groups                   |                                                                                                    |                                                                                                    |                        |                     |
| Volumes<br>Snapshots<br>NETWORK & SECURT<br>Security Groups<br>Elastic IPs<br>Placement Groups<br>Load Balancers |                                                                                                    |                                                                                                    |                        |                     |
| Volumes<br>Snapshots<br>NETWORK & SECURT<br>Security Groups<br>Elastic IPs<br>Placement Groups<br>Load Balancers |                                                                                                    |                                                                                                    |                        |                     |
| Volumes<br>Snapshots<br>NETWORK & SECURT<br>Security Groups<br>Elastic IPs<br>Placement Groups<br>Load Balancers | < Back                                                                                                    | Continue                                                                                                    |                        | Footback            |

11. Add the steps for Key Generation : Create New Key Pair : this key pair used for all instances named: hadoopexam1.pem

Download hadoopexam1.pem (DO NOT LOSE THIS)

• DON'T FORGET: download .pem file to your local machine when creating a new key pair (hadoopexam1.pem). The .pem (private key) file allows your client machine to connect to the running Amazon EC2 instance through SSH.If you lose the .pem you will need to recreate the instance, Amazon doesn't store this file because of security reasons.

However you can stop, snapshot, and re-create a new instance based on this one so you don't lose your configuration

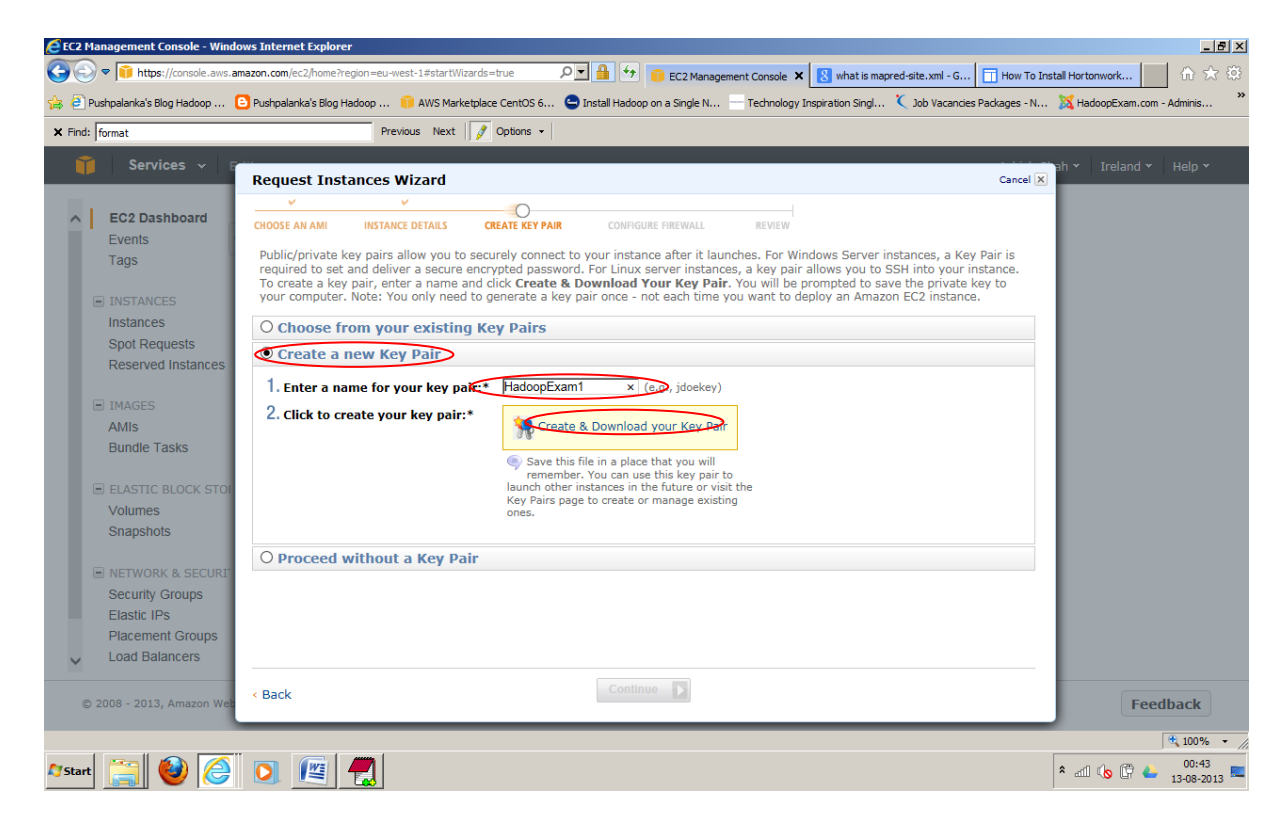

- 12. Create .ppk file for Putty SSH client
  - § Open PuttyGen, and Click Conversions > Import Key or load

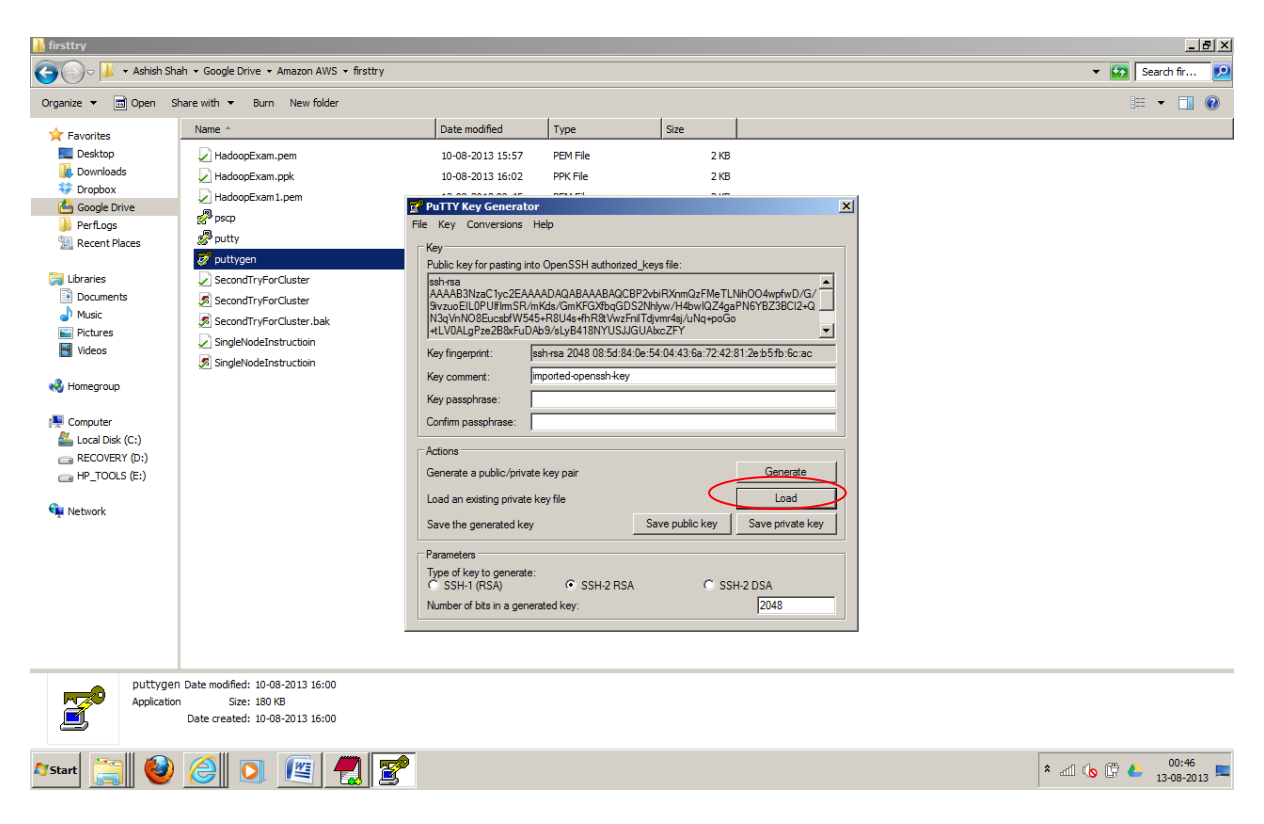

- § Navigate and select **hadoopexam1.pem** that was created in previous steps.
- § Click Save, no passphrase, as: hadoopexam1.ppk

| AWSSingle                                                                                   | NodeCluster-Small - Microsoft Word Picture Tools - a                                                                                                    |
|---------------------------------------------------------------------------------------------|----------------------------------------------------------------------------------------------------|
| Home Insert Page Layout Re                                                                  | rferences Mailings Review View Format                                                                                                    |
| Paste                                                                                       | · 10 · A A A ④ E · E · 下 读 读 社 ① A ABBCCDC ABBCCDC ABBCCDC ABBCCDC ABBCCDC C ABBCCDC ABBCCDC ABBCCDC C ABBCCDC ABBCCDC ABBCCCDC ABBCCDC ABBCCDCCC ABBCCDC ABBCCDCC ABBCCDC A |
| Clipboard × Fo                                                                              | Int Paragraph W Styles W Editing                                                                                                    |
| · · · · · · · · · · · · · · · · · · ·                                                       |                                                                                                    |
|                                                                                             | Number of bits in a generated key: 2048                                                                                                    |
|                                                                                             | - HadoopExam.com                                                                                                    |
| Page: 8 of 32 Words: 1,778 🕉 English (India                                                 |                                                                                                    |
| 灯 Start 🚞 🙆 🎑 💽 🖡                                                                           | 🖉 🧖 🔽 🕺 🖏 🖓 🖉 🖉 🖉                                                                                                    |
|                                                                                             |                                                                                                    |
|                                                                                             | AWSSingleNodeCluster-Small - Microsoft Word – 🗇                                                                                                    |
| Home Insert Page Layout Re                                                                  | fferences Mailings Review View                                                                                                    |
| Times New Roman                                                                             | - 12 - A A 例 目 - 目 - 同 律 律 社 ¶ AaBbCcDt AaBbCcDt AaBbCc AaBbCc AabbCc AaBbCc AaBbCc AaBbCc AaBbCc AaBbCc AaBbCc AaBbCc  |
| → → Format Painter                                                                          | C, X Aa* 2 A B B Select → Thormal Tho Spad Heading 1 Heading 2 Title Subtrite → Change Sylect → Sylect → Sy   |
|                                                                                             | ······································                                                                                                    |
|                                                                                             | Put TV Key Generator     X       Flo     Key     Conversions       Hoi     Torm     Torm       Torm     Torm     Torm       Torm     Torm                                                                                                    |
| -<br>-<br>-<br>-<br>-<br>-<br>-<br>-<br>-<br>-<br>-<br>-<br>-<br>-<br>-<br>-<br>-<br>-<br>- | Name ^     Date modified     Type       ■ Desktop         ■ Downloads         *** Torpbox         @ Google Drive         > Recent Places         **** Documents         ***** Documents                                                                                                    |
|                                                                                             | Image: Source State         Image: Source State         Source State                                                                                                    |
| Page: 9 of 32 Words: 1,778 🕉 English (India                                                 | Image: Image:                              |

13. Click Continue with Default Security Group Settings.

| and 👻 Help |
|------------|
|            |
|            |
|            |
|            |
|            |
|            |
|            |
|            |
|            |
|            |
|            |
|            |
|            |
|            |
|            |
|            |
|            |
|            |
|            |
|            |
|            |
|            |
|            |
|            |
|            |
|            |

14. Review and then click Launch, which will create the instance based on your configuration. This is the good place to verify your configuration.

| EC2 Management Console - Windo         | ws Internet Explorer                                                                                                    | _8×                            |
|----------------------------------------|----------------------------------------------------------------------------------------------------|--------------------------------|
| 🚱 🕑 マ 间 https://console.aws.ar         | nazon.com/ec2/home?&region=eu-west-1#startWizards=true 🔎 🗹 🔒 🆘 🔯 Hadoop Que 🏮 EC2 Man 🗙 🚺 hadoop-ec2 🥔 AWS Develo                                 | 📔 AWS Market 🔐 🏠 🛱             |
| 🚖 🧧 Pushpalanka's Blog Hadoop 🌘        | 🖻 Pushpalanka's Blog Hadoop 🧃 AWS Marketplace CentOS 6 🤤 Install Hadoop on a Single N 🚽 Technology Inspiration Singl 🏌 Job Vacancies Packages - 1 | N 🐹 HadoopExam.com - Adminis 🎇 |
| × Find: contacts                       | Previous Next 💋 Options -                                                                                                    |                                |
| 🧊 Services 🗸 🗄                         | Desure the Traction and Minored                                                                                                    | ah 🕶 Ireland 👻 Help 👻          |
|                                        | Request Instances WiZard Cancel                                                                                                    |                                |
| A EC2 Dashboard                        |                                                                                                    |                                |
| Events                                 |                                                                                                    |                                |
| Tags                                   | Please review the information below, then click Launch.                                                                                           |                                |
|                                        | 👾 This AMI requires a subscription and may incur additional charges not listed below. Click here for details.                                     |                                |
| INSTANCES                              | AMI: 🌼 Cent OS AMI ID ami-230b1b57 (x86 64) Edit AMI                                                                                              |                                |
| Instances                              |                                                                                                    |                                |
| Spot Requests                          | Number of Instances: 1                                                                                                    |                                |
| Reserved Instances                     | VPC ID: No Preterence                                                                                                    |                                |
|                                        | Availability Zone: No Preference                                                                                                    |                                |
| IMAGES                                 | Instance Type: M1 Small (m1.small)                                                                                                    |                                |
| AMIS                                   | Instance Class: On Demand Edit Instance Details                                                                                                   |                                |
| Bundle Tasks                           | EBS-Optimized: No                                                                                                    |                                |
| ELASTIC BLOCK STO                      | Monitoring: Disabled Termination Disabled                                                                                                    |                                |
| Volumes                                | Tenancy: Default                                                                                                    |                                |
| Snapshots                              | Kernel ID: Use Default Shutdown Behavior: Stop                                                                                                    |                                |
|                                        | RAM Disk ID: Use Default                                                                                                    |                                |
| NETWORK & SECURIT                      | Network Interfaces: 1                                                                                                    |                                |
| Security Groups                        | Primary IP Addresses: 1 auto-assigned                                                                                                    |                                |
| Elastic IPs                            | User Data:<br>TAM Role: Edit Advanced Datails                                                                                                    |                                |
| Placement Groups                       | Euit Advanced Details                                                                                                    |                                |
| <ul> <li>Load Balancers</li> </ul>     | Kev Pair Name: HadoonEvam Edit Kav Dair                                                                                                    |                                |
|                                        | < Back                                                                                                    |                                |
| © 2008 - 2013, Amazon Web              |                                                                                                    | Feedback                       |
| https://console.aws.amazon.com/ec2/hom | e?&region=eu-west-1#                                                                                                    | 🔍 100% 🔹 //                    |
| 灯 Start 🚞 🥹 🥖                          |                                                                                                    | * and ሌ 🖓 18:44                |

15. Click the close button

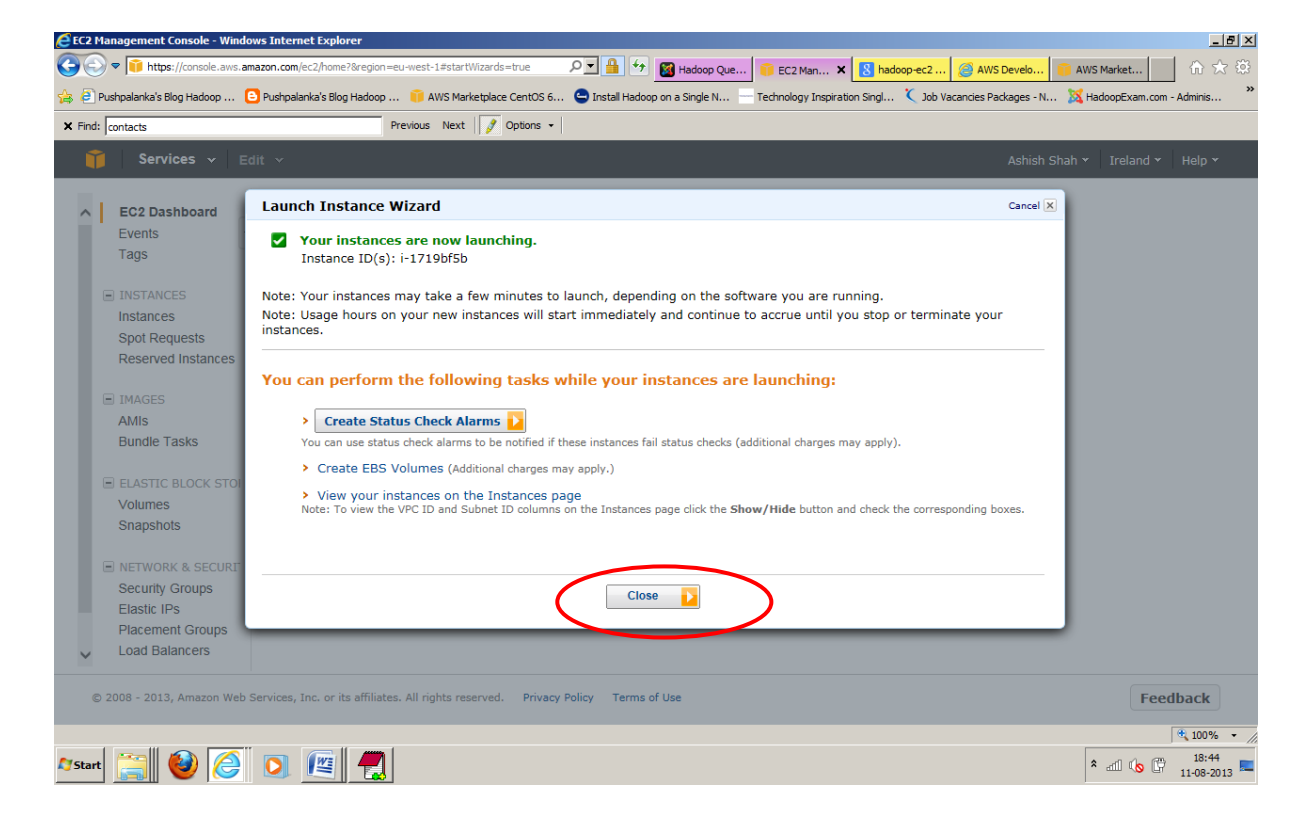

16. Below is the Instance Detail and it shows the state that it is running.

| Services V E                                                                                                    | dit 🗸  |                                    |                      |                    |             |          |         |               | Ashish Sha   | ah 👻 Ireland 👻     | Help 👻   |
|----------------------------------------------------------------------------------------------------|--------|------------------------------------|----------------------|--------------------|-------------|----------|---------|---------------|--------------|--------------------|----------|
| EC2 Dashboard                                                                                                    | Laun   | nch Instance                       | Actions 🖌            |                    |             |          |         |               |              | (* 1               | • 0      |
| Events<br>Tags                                                                                                    | Viewin | g: All Instances                   |                      | All Instance Types | Search      |          |         |               | < ≺          | 1 to 1 of 1 Instan | ces >>   |
| INSTANCES                                                                                                    |        | Name 🐬                             | Instance             | AMI ID             | Root Device | Туре     | State   | Status Checks | Alarm Status | Monitoring         | Security |
| Instances                                                                                                    |        | HadoopExam                         | 📄 i-1719bf5b         | ami-230b1b57       | ebs         | m(.small | running | Sinitializing | none         | basic              | default  |
| Spot Requests<br>Reserved Instances<br>IMAGES<br>AMIS<br>Bundle Tasks                                                                                                    |        |                                    |                      |                    |             |          |         |               |              |                    |          |
| Spot Requests<br>Reserved Instances<br>IMAGES<br>AMIS<br>Bundle Tasks<br>ELASTIC BLOCK STOP<br>Volumes<br>Consolution                                                              | No EC  | C2 Instances se                    | elected.             |                    |             |          |         |               |              |                    |          |
| Spot Requests<br>Reserved Instances<br>MIAGES<br>AMIS<br>Bundle Tasks<br>ELASTIC BLOCK STOI<br>Volumes<br>Snapshots                                                                | No EC  | C2 Instances se                    | elected.             |                    |             |          |         |               |              | 8 2                |          |
| Spot Requests<br>Reserved Instances<br>IMAGES<br>AMIS<br>Bundle Tasks<br>ELASTIC BLOCK STOI<br>Volumes<br>Snapshots<br>METWORK & SECURT                                            | No EC  | C2 Instances se                    | elected.             |                    |             |          |         |               |              |                    |          |
| Spot Requests<br>Reserved Instances<br>MIAGES<br>AMIS<br>Bundle Tasks<br>ELASTIC BLOCK STOI<br>Volumes<br>Snapshots<br>NETWORK & SECURF<br>Security Groups                         | No EC  | C2 Instances se                    | slected.<br>ce above |                    |             |          |         |               |              |                    |          |
| Spot Requests<br>Reserved Instances<br>MIS<br>Bundle Tasks<br>ELASTIC BLOCK STOI<br>Volumes<br>Snapshots<br>NETWORK & SECURI<br>Security Groups<br>Elastic IPs<br>Placement Groups | No EC  | C2 Instances se<br>elect an instan | elected.             |                    |             |          |         |               |              |                    |          |

17. Copy the Public DNS somewhere in notepad for future use and this is URL by which you will access your instance, which you have created using the putty.

|                                                                                                    |                                                                                        |                                                  |                                        |                   |              |         |                | Ashish Sha     | ah 🗙 🛛 Ireland 🗙   | Help 👻   |
|----------------------------------------------------------------------------------------------------|----------------------------------------------------------------------------------------|--------------------------------------------------|----------------------------------------|-------------------|--------------|---------|----------------|----------------|--------------------|----------|
| EC2 Dashboard                                                                                                    | Launch Instance                                                                        | Actions 👻                                        |                                        |                   |              |         |                |                | C.                 | ¢ 0      |
| Events<br>Tags                                                                                                    | Viewing: All Instance                                                                  | es 🗸                                             | All Instance Types                     | Search            |              |         |                | < ∢            | 1 to 1 of 1 Instan | ces 🔉 🔌  |
| INSTANCES                                                                                                    | Name 🕅                                                                                 | Instance                                         | AMI ID                                 | Root Device       | Туре         | State   | Status Checks  | Alarm Status   | Monitoring         | Security |
| Instances                                                                                                    | HadoopExam                                                                             | 竇 i-1719bf5b                                     | ami-230b1b57                           | ebs               | m1.small     | running | 🚡 initializing | none           | basic              | default  |
| Reserved Instances IMAGES AMIs Bundle Tasks                                                                                                    |                                                                                        |                                                  |                                        |                   |              |         |                |                |                    |          |
| Reserved Instances  IMAGES AMIs Bundle Tasks  ELASTIC BLOCK STO Volumes                                                                          | 2001 10000                                                                             |                                                  |                                        |                   |              |         |                |                | Horma              |          |
| Reserved Instances  IMAGES AMIs Bundle Tasks  ELASTIC BLOCK STO Volumes Snapshots                                                                | EBS Optimized                                                                          | : false                                          |                                        |                   |              |         |                | nu oʻz stot    |                    |          |
| Reserved Instances IMAGES AMIS Bundle Tasks ELASTIC BLOCK STO Volumes Snapshots NETWORK & SECURI                                                 | EBS Optimized<br>Block Devices:                                                        | : false<br>sda                                   |                                        |                   |              |         |                | on on Karat    |                    |          |
| Reserved Instances  IMAGES AMIs Bundle Tasks  ELASTIC BLOCK STO Volumes Snapshots  NETWORK & SECURI Security Groups                              | EBS Optimized<br>Block Devices:<br>Metwork Inter<br>Public DNS:                        | : false<br>sda<br>faces: 2 eth0                  | <del>54-229-85-60, е</del> и-w         | est-1.compute.arr | 1azonaws.com |         |                | en sol fotot   |                    |          |
| Reserved Instances  IMAGES AMIs Bundle Tasks  ELASTIC BLOCK STO Volumes Snapshots  NETWORK & SECURI Security Groups Elastic IPs Plazement Groups | EBS Optimized<br>Block Devices:<br><u>Network Inter</u><br>Public DNS:<br>Private DNS: | : false<br>sda<br>faces: 2 etho<br>ec2-<br>ip-17 | 54-229-85-60.eu-w<br>2-31-12-205.eu-we | ast-1.compute.am  | iazonaws.com |         |                | Product Codes: |                    |          |

18. Under the Network and Security tab , click to "Security Groups" menu and then Select Inbound submenu. Here we configure some port, so this instance can be accessed over ssh (Secure Shell) and TCP. Follow the training how to apply the rule, its simple..

| EC2 Management Console - Windo                                                    | ws Internet Explorer           |                                  |                 |                                         |                                       |                    | <u>_ 8 ×</u>        |
|-----------------------------------------------------------------------------------|--------------------------------|----------------------------------|-----------------|-----------------------------------------|---------------------------------------|--------------------|---------------------|
| 🔆 🗢 🔽 https://console.aws.am                                                      | azon.com/ec2/home?&region      | =eu-west-1#s=SecurityGroups      | + 🔒 🗹           | 📓 Hadoop Que 🎁 EC2 Man 🗙                | 8 hadoop-ec2 🥝 AWS Develo             | 🦲 AWS Market       | ☆☆ 🕸                |
| 🚖 🧧 Pushpalanka's Blog Hadoop 🧧                                                   | Pushpalanka's Blog Hadoop      | o 🤴 AWS Marketplace CentOS 6     | 😑 Install Hadoo | op on a Single N Technology Inspiration | on Singl 🌂 Job Vacancies Packages - N | 🐹 HadoopExam.com - | Adminis ×           |
| × Find: contacts                                                                  |                                | Previous Next 📝 Options 🗸        |                 |                                         |                                       |                    |                     |
| 🎁 Services 🗸 Ed                                                                   |                                |                                  |                 |                                         | Ashish                                | Shah 👻 Ireland 👻   | Help 👻              |
| <ul> <li>EC2 Dashboard</li> </ul>                                                 | Create Security Gr             | oup Delete                       |                 |                                         |                                       | ୯ <b>¢</b>         | 0                   |
| Events<br>Tags                                                                    | Viewing: All Security          | Groups V (Search                 | $\supset$       |                                         | К                                     | 1 to 1 of 1 Items  | > >                 |
| INSTANCES                                                                         | Group ID                       | Name                             | VPC ID          | Description                             |                                       |                    |                     |
| Instances                                                                         | ✓ sg-670de208                  | ò default                        | vpc-4cfb6727    | default VPC security group              |                                       |                    |                     |
| IMAGES     AMIs     Bundle Tasks     ELASTIC BLOCK STOI     Volumes     Snapshots | 1 Security Group sel           | ected                            |                 |                                         |                                       |                    | _                   |
| Security Groups                                                                   | Details Inbou                  | nd Outbound                      |                 | L                                       |                                       |                    | _                   |
| Elastic IPs                                                                       | new rule:                      | som for fule                     | Por             | rt (Service)                            | Source                                | Action             | ^                   |
| <ul> <li>Load Balancers</li> </ul>                                                | Port range: (e.g.              | ., 80 or 49152-65535)            | ALL             | мр                                      | sg-670de208                           | Delete             | ~                   |
| © 2008 - 2013, Amazon Web S                                                       | Services, Inc. or its affiliat | tes. All rights reserved. Privac | y Policy Terms  | of Use                                  |                                       | Feed               | back                |
| ttps://console.aws.amazon.com/ec2/home                                            | ?&region=eu-west-1#            |                                  |                 |                                         |                                       |                    | at 100% 🔹           |
| 🍞 🔮 🦉                                                                             | 0 🦉 🛃                          |                                  |                 |                                         |                                       | * 🛋 ሌ 🛱            | 18:48<br>11-08-2013 |

19. Add Rule for 50000-50100 port first click on to Add Rule and Then Apply Rule Changes, similarly apply this rule for port 9000,9001,9100 etc.

| Solution Solution |                  |                                                                                                    |                                                                                                    |                                                               |                                                                          |                                                        |            |                  |                                                       | _       | _ 6     |
|----------------------------------------------------------------------------------------------------|------------------|----------------------------------------------------------------------------------------------------|----------------------------------------------------------------------------------------------------|---------------------------------------------------------------|--------------------------------------------------------------------------|--------------------------------------------------------|------------|------------------|-------------------------------------------------------|---------|---------|
|                                                                                                    | amazon.c         | om/ec2/home?&regin                                                                                                    | on=eu-west-1#s=SecurityGroup                                                                                                    | s 🔎 🔒 😚                                                       | 📓 Hadoop Que 🧵 EC2 Man 🕨                                                 | K 😸 hadoop-ec2 🦉 AWS                                   | Develo     | 🧻 AWS Mar        | rket                                                  | 6       | ÷☆      |
| 🗿 Pushpalanka's Blog Hadoop                                                                                                    | 🕒 Push           | palanka's Blog Hadoi                                                                                                    | op 🧻 AWS Marketplace Cer                                                                                                    | ntOS 6 😑 Install Hador                                        | op on a Single N 🔤 Technology Inspira                                    | tion Singl 🌂 Job Vacancies Pa                          | ckages - N | 🔀 Hadoo          | pExam.co                                              | m - Adm | inis    |
| ind: contacts                                                                                                    |                  |                                                                                                    | Previous Next 📝 Opti                                                                                                    | ons 👻                                                         |                                                                          |                                                        |            |                  |                                                       |         |         |
| 🎁 Services 🗸                                                                                                    | Edit 🗸           |                                                                                                    |                                                                                                    |                                                               |                                                                          |                                                        | Ashish Sl  | hah 👻 🛛 I        | reland 🕶                                              | He      | lp 🕶    |
| EC2 Dashboard                                                                                                    | Cr               | eate Security G                                                                                                    | Group Delete                                                                                                    |                                                               |                                                                          |                                                        |            |                  | C'                                                    | ¢       | 0       |
| Events                                                                                                    | <u>ا</u>         |                                                                                                    |                                                                                                    |                                                               |                                                                          |                                                        |            |                  |                                                       |         |         |
| Tags                                                                                                    | View             | ring: All Securit                                                                                                    | ty Groups 🗸 (Search                                                                                                    |                                                               |                                                                          |                                                        | K          | 1 to 1           | of 1 Item                                             | ns >>   | ≫       |
| INSTANCES                                                                                                    |                  | Group ID                                                                                                    | Name                                                                                                    | VPC ID                                                        | Description                                                              |                                                        |            |                  |                                                       |         |         |
| Instances                                                                                                    |                  | sg-670de208                                                                                                    | ò default                                                                                                    | vpc-4cfb6727                                                  | default VPC security group                                               |                                                        |            |                  |                                                       |         |         |
| Spot Requests                                                                                                    |                  |                                                                                                    |                                                                                                    |                                                               |                                                                          |                                                        |            |                  |                                                       |         |         |
| ELASTIC BLOCK STO                                                                                                    |                  |                                                                                                    |                                                                                                    |                                                               |                                                                          |                                                        |            |                  |                                                       |         |         |
|                                                                                                    | 1                |                                                                                                    |                                                                                                    |                                                               |                                                                          |                                                        |            |                  |                                                       |         |         |
| Volumes                                                                                                    |                  |                                                                                                    |                                                                                                    |                                                               |                                                                          |                                                        |            |                  |                                                       |         |         |
| Volumes<br>Snapshots                                                                                                    |                  | ireate a                                                                                                    |                                                                                                    |                                                               | LL                                                                       |                                                        |            |                  |                                                       |         |         |
| Volumes<br>Snapshots                                                                                                    | (<br>r           | Create a Cu<br>rew rule:                                                                                                    | ustom TCP rule                                                                                                    | Pol                                                           | LL<br>rt (Service)                                                       | Source                                                 |            | ŗ                | Action                                                |         |         |
| Volumes<br>Snapshots                                                                                                    |                  | Create a Cu<br>new rule:                                                                                                    | ustom TCP rule                                                                                                    | × ALL                                                         | LL<br>rt (Service)                                                       | Source<br>sg-670de208                                  |            | ŗ                | Action<br>Delete                                      |         | `       |
| Volumes<br>Snapshots                                                                                                    | r<br>(           | Create a Cu<br>new rule:<br>Not cange: 50<br>(e.)                                                                                                    | ustom TCP rule<br>000-50100<br>g., 80 or 49152-65535)                                                                                              | × All                                                         | LL<br>rt (Service)<br>CMP                                                | Source<br>sg-670de208                                  |            | Ĩ                | Action<br>Delete                                      | /       | `       |
| Volumes<br>Snapshots<br>NETWORK & SECURI<br>Security Groups<br>Elastic IPs                                                                                                    | )<br>r<br>1<br>2 | Create a<br>new rule:<br>Source: 50<br>iource: 0.0                                                                                                    | ustom TCP rule<br>000-50100<br>g., 80 or 49152-65535)<br>0.0 0/0                                                                                   | × All<br>x All                                                | LL<br>rt (Service)<br>MP<br>rt (Service)                                 | Source<br>sg-670de208<br>Source                        |            | 1                | Action<br>Delete                                      | /       |         |
| Volumes<br>Snapshots<br>NETWORK & SECURI<br>Security Groups<br>Elastic IPs<br>Placement Groups                                                                                                    |                  | Create a<br>new rule:<br>bot cange: 50<br>(e.<br>Source: 0.0<br>(e.<br>12)                                                                                                    | ustom TCP rule<br>100-50100<br>00, 80 or 49152-65535)<br>0.0.0/0<br>g, 192.168.2.0/24, sg-47ad<br>34557890/default)                                | × Al<br>Poi<br>X ALL<br>IC<br>Poi<br>482e, or ALL             | LL<br>rt (Service)<br>MP<br>rt (Service)                                 | Source<br>sg-670de208<br>Source<br>0.0.0.0/0           |            | ,<br>,<br>,<br>, | Action<br>Delete<br>Action<br>Delete                  | /       |         |
| Volumes Snapshots  NETWORK & SECURI Security Groups Elastic IPs Placement Groups Load Balancers                                                                                                    | 1<br>r<br>5      | Create a<br>new rule:<br>50 cange: 50<br>(e.<br>50urce: 0.0<br>(e.<br>12)                                                                                                    | ustom TCP rule<br>100-50100<br>g, 80 or 49152-65535)<br>0.0.0/0<br>g, 192.168.2.0/24, sg-47ad<br>34567890/default)                                 | X Al                                                          | LL<br>rt (Service)<br>rt (Service)<br>cp<br>cp<br>cr (Service)           | Source<br>sg-670de208<br>Source<br>0.0.0.0/0<br>Source |            |                  | Action<br>Delete<br>Action<br>Delete                  |         |         |
| Volumes<br>Snapshols  NETWORK & SECURI<br>Security Groups<br>Elastic IPs<br>Placement Groups<br>Load Balancers  2008 - 2013, Amazon We                                                                                                    | b Service        | Create a Ci<br>new rule:<br>Source: 0.<br>(e.<br>123<br>s, Inc. or its affili                                                                                                    | ustom TCP rule<br>000-50100<br>g., 80 or 49152-65535)<br>0.0.00<br>g., 192.168.2.0/24, sg-47ad<br>34567890/default)                                | X<br>482e, or<br>482e, or<br>Add Rule<br>Privacy Policy Terms | LL<br>rt (Service)<br>                                                   | Source<br>sg-670de208<br>Source<br>0.0.0.0/0<br>Source |            | ן<br>ב<br>ב<br>נ | Action<br>Delete<br>Action<br>Delete<br>Action        | edba    | ,<br>ck |
| Volumes<br>Snapshots  Network & securit Security Groups Elastic IPs Placement Groups Load Balancers  20208 - 2013, Amazon We                                                                                                    | b Service        | Create a Ci<br>new rule:<br>Source: Di<br>(e.<br>123<br>s, Inc. or its affili                                                                                                    | ustom TCP rule<br>000-50100<br>g., 80 or 49152-65535)<br>0.0.00<br>g., 192.168.2.0/24, sg-47ad<br>34567890/default)<br>iates. All rights reserved. | x<br>482e, or<br>482e, or<br>Add Rule<br>Privacy Policy Terms | LL<br>rt (Service)<br>                                                   | Source<br>sg-670de208<br>Source<br>0.0.0.0/0<br>Source |            | م<br>ت<br>ت<br>ر | Action<br>Delete<br>Action<br>Delete<br>Action        | edba    | ck      |
| Volumes<br>Snapshots<br>NETWORK & SECURI<br>Security Groups<br>Elastic IPs<br>Placement Groups<br>Load Balancers<br>2008 - 2013, Amazon We                                                                                                    | b Service        | Scale a Create a Create a Create a Create a create a crea | ustom TCP rule<br>000-50100<br>g., 80 or 49152-65535)<br>0.0.00<br>g., 192.168.2.0/24, sg-47ad<br>34567890/default)<br>iates. All rights reserved. | X<br>482e, or<br>482e, or<br>Add Rule<br>Privacy Policy Terms | LL<br>tt (Service)<br>MP<br>tt (Service)<br>CP<br>tt (Service)<br>of Use | Source<br>sg-670de208<br>Source<br>0.0.0.0/0<br>Source |            |                  | Action<br>Delete<br>Action<br>Delete<br>Action<br>Fee | edbad   | ck      |

20. Now your instance is ready to be connected with putty and you can work on linux instance directly. Open the putty and add the HostName (Public DNS of your Instance)

| Ashish Sha                                                                                                    | ah • Google Drive • Amazon AWS • firsttrv                                                               |                                                                                                    |                                                                                                    |                         |                                                                                      |  | <b>- 63</b> [5 | earch fir 🗵         |
|----------------------------------------------------------------------------------------------------|----------------------------------------------------------------------------------------------------|----------------------------------------------------------------------------------------------------|----------------------------------------------------------------------------------------------------|-------------------------|--------------------------------------------------------------------------------------|--|----------------|---------------------|
|                                                                                                    |                                                                                                    |                                                                                                    |                                                                                                    |                         |                                                                                      |  |                |                     |
| Organize 🔻 🛅 Open Si                                                                                                    | hare with 👻 Burn New folder                                                                             |                                                                                                    |                                                                                                    | 1 1                     |                                                                                      |  | 3==            | - 💷 🖤               |
| Y Favorites                                                                                                    | HadoopExam.pem                                                                                          | 10-08-2013 15:57                                                                                                    | PEM File                                                                                                    | 2 KB                    |                                                                                      |  |                |                     |
| Downloads     Dropbox     Google Drive                                                                                                    | HadoopExam.ppk                                                                                          | 10-08-2013 16:02<br>10-08-2013 16:00                                                                                                    | PPK File<br>Application                                                                                                    | 2 KB<br>316 KB          |                                                                                      |  |                |                     |
| PerfLogs                                                                                                    | ピ putty<br>変 puttygen                                                                                   | Putty Configuration                                                                                                    | n                                                                                                    |                         | ×                                                                                    |  |                |                     |
| Libraries     Documents     Music     Pictures     Veleos     Computer     Computer     Coural Diak (C:)     RECOVERY (D:)     RECOVERY (D:)     PI_TOOLS (E:)     Network | SecondTryForCluster SecondTryForCluster SecondTryForCluster SingleNodeInstruction SingleNodeInstruction | Bession     Logging     Terminal     Features     Window     Poestance     Bell     Poestance     Behaviour     Translation     Selection     Colours     Colours     Colours     Colours     Colours     Senal      About | Basic or<br>Specify the desim<br>Hou Have Corn<br>Hou au west - I oc<br>Cornel Saver of Cel<br>Saved Sessions<br>Default Settings | exit:<br>Never © Only o | rection<br>Port<br>Det<br>SSH C Serial<br>Load<br>Save<br>Delete<br>Delete<br>Cancel |  |                |                     |
| putty<br>Application                                                                                                    | Date modified: 10-08-2013 16:00<br>n Size: 484 KB<br>Date created: 10-08-2013 16:00                     |                                                                                                    |                                                                                                    |                         |                                                                                      |  |                |                     |
| 🖉 Start 📋 🥹                                                                                                    |                                                                                                    |                                                                                                    |                                                                                                    |                         |                                                                                      |  | * al 🕼 🛱       | 18:54<br>11-08-2013 |

21. Under the SSH Menu Select Auth and then add HadoopExam.ppk file, which we had already created in previous steps.

|                                                                                                    |       |                                  | 9 · (                       | <b>5</b> ) = |           |                         |           |                          |               |         |                  |                                                                                                    |                                                                                                    | AWSS                                | ingleN  | odeClust                                                                                                    | er-Small - N                                                                                                    | licros                                                                          | soft Word                                                                                                    |                                                                 |               |                 |                         |                |           |                    |                                               | _ 1                 | s x         |
|----------------------------------------------------------------------------------------------------|-------|----------------------------------|-----------------------------|--------------|-----------|-------------------------|-----------|--------------------------|---------------|---------|------------------|----------------------------------------------------------------------------------------------------|----------------------------------------------------------------------------------------------------|-------------------------------------|---------|----------------------------------------------------------------------------------------------------|----------------------------------------------------------------------------------------------------|---------------------------------------------------------------------------------|----------------------------------------------------------------------------------------------------|-----------------------------------------------------------------|---------------|-----------------|-------------------------|----------------|-----------|--------------------|-----------------------------------------------|---------------------|-------------|
| C                                                                                                    | J     | Hon                              | ne                          | Insert       | P         | age Layo                | ut        | Refer                    | ences         | Mailing | s                | Review                                                                                                    | View                                                                                                    | v                                   |         |                                                                                                    |                                                                                                    |                                                                                 |                                                                                                    |                                                                 |               |                 |                         |                |           |                    |                                               |                     | 0           |
| P                                                                                                    | aste  | ∦ Ci<br>La Ci<br>∛ Fo<br>Clipboi | ut<br>opy<br>ormat I<br>ard | Painter      | Cali<br>B | bri (Body<br>I <u>U</u> | )<br>• ab | e X <sub>2</sub><br>Font | 11 ▼<br>×' Aa | A A     | ₩)<br><u>\</u> - |                                                                                                    | r *a                                                                                                    | [•] (¶)<br>   (\$   •<br>   (\$   • | €<br>   | €↓¶<br>• ⊞ •                                                                                                    | AaBbCo<br>¶ Norm                                                                                                    | :Dc<br>al                                                                       | AaBbCcDc<br>¶ No Spaci                                                                                                    | AaBb<br>Heading                                                 | C Aa<br>1 Hea | BbCc<br>ading 2 | AaB<br>Title            | AaBb<br>Subtit | Cc.<br>Ie | Change<br>Styles * | A Find<br>ab<br>ac Repla<br>Select<br>Editing | ce<br>*             |             |
|                                                                                                    | ]     |                                  |                             |              |           |                         |           | 2 · 1 ·                  | 1 - 1 -       | - Z 1   | 1 + 2            | • 1 • 3 • 1                                                                                                    | 4 + 1                                                                                                    | 1 + 5 + 1                           | 1 + 6 + | 1 + 7 + 1                                                                                                    | - 8 - 1 - 9                                                                                                    |                                                                                 | 10 - 1 - 11 - 1                                                                                                    | · 12 · 1 · 13                                                   | 1 1 14 1      | 1 + 15 +        | · · <u>/</u> · · · · 17 | 1 18 1         |           |                    |                                               |                     | Ū.          |
| 19 - 1 - 18 - 1 - 17 - 1 - 16 - 1 - 15 - 1 - 14 - 1 - 13 - 1 - 12 - 1 - 11 - 1 - 10 - 1 - 9 - 1 - 8 - 1 - 7 - 1 |       |                                  |                             |              |           |                         |           |                          |               | 19. (   |                  | About<br>Attended<br>Terminian<br>Ferninan<br>Ferninan | Configu<br>al<br>al<br>atures<br>w<br>pearanni<br>haviour<br>anslation<br>lection<br>lours<br>ction<br>soxy<br>indi<br>ta<br>ction<br>ta<br>coy<br>hit<br>ta<br>ction<br>ta<br>coy<br>hit<br>ta<br>ta<br>ction<br>ta<br>ction<br>ta<br>ta<br>ction<br>ta<br>ta<br>ta<br>ction<br>ta<br>ta<br>ta<br>ta<br>ta<br>ta<br>ta<br>ta<br>ta<br>ta<br>ta<br>ta<br>ta | cce                                 |         | Oj<br>Bypass<br>Display<br>Uthenticat<br>Attempt<br>Attempt<br>Attempt<br>Attempt<br>Allow a<br>Allow a<br>Allow a<br>Allow a | Stions contro<br>authenticati<br>pre-authenti<br>ion methods<br>a uthenticat<br>TiS or Crype<br>I "keyboard+<br>ion paramete<br>gent forward<br>tempted cha<br>file for subh<br>WS \firsttry\ | lling S<br>on en<br>cation<br>on us<br>coCar<br>ntera<br>anges<br>anges<br>Hado | SSH authentic<br>titrely (SSH-2<br>n banner (SSI<br>sing Pageant<br>d auth (SSH-<br>ctive" auth (SSH-<br>ctive" auth (SS | ation<br>only)<br>+2 only)<br>i)<br>:SH-2)<br>in SSH-2<br>Borse |               |                 |                         |                |           |                    |                                               |                     |             |
|                                                                                                    |       |                                  |                             |              |           |                         |           |                          |               |         | đ                | Application                                                                                                    | Size: 40-<br>ate created: 10-                                                                                                    | 4KB<br>-08-2013 16:00               |         |                                                                                                    |                                                                                                    |                                                                                 |                                                                                                    |                                                                 |               |                 |                         |                |           |                    |                                               |                     |             |
| -21 - 1 - 20                                                                                                    |       |                                  |                             |              |           |                         |           |                          |               | 20.     | A of             | <u>:</u> 🕹 🥻                                                                                                    | 0                                                                                                    |                                     | 2 📡     |                                                                                                    |                                                                                                    |                                                                                 |                                                                                                    |                                                                 |               | 1 2             | 18-54<br>11-66-2013     |                |           |                    |                                               |                     | 1<br>0<br>7 |
| Pa                                                                                                    | ge: 9 | of 9                             | Word                        | s: 170       | ۴         | English                 | (India    | a)                       |               |         | _                |                                                                                                    |                                                                                                    |                                     |         |                                                                                                    |                                                                                                    |                                                                                 |                                                                                                    |                                                                 |               |                 |                         |                | 3 2 ≡     | 100%               | Θ                                             | 0                   | ÷           |
| <b>R</b> 7:                                                                                                    | Star  | t [                              |                             | ٧            |           | <u>}</u>                |           |                          |               | ] 🎽     | 2                |                                                                                                    |                                                                                                    |                                     |         |                                                                                                    |                                                                                                    |                                                                                 |                                                                                                    |                                                                 |               |                 |                         |                |           | <b>*</b> atil      | ሌ 🖗 :                                         | 18:55<br>11-08-2013 |             |

22. Say Yes, it has be done only once.

| 6 |                | - u -                           | 15 =       |                                   |            |          |                              | AW                                                                                                    |                                                                                                    | er-Small - Micro                                                                                                    | soft Word                                                                                                    |                                                                                                    |                     |                                                                                                    |                    |                    |                                       | _ = X            |
|---|----------------|---------------------------------|------------|-----------------------------------|------------|----------|------------------------------|----------------------------------------------------------------------------------------------------|----------------------------------------------------------------------------------------------------|----------------------------------------------------------------------------------------------------|----------------------------------------------------------------------------------------------------|----------------------------------------------------------------------------------------------------|---------------------|----------------------------------------------------------------------------------------------------|--------------------|--------------------|---------------------------------------|------------------|
| K |                | Home                            | Insert     | Page Layout                       | References | Mailings | Review                       | View                                                                                                    |                                                                                                    |                                                                                                    |                                                                                                    |                                                                                                    |                     |                                                                                                    |                    |                    |                                       | 0                |
|   | Paste          | ∦ Cut<br>⊫ Copy<br><b>∛ For</b> | ec2-54-    | Calibri (Body)<br>229-85-60.eu-we | • 11 •     | A 🖍 🥙    | <b>i≣ • j</b> ≣<br>n - PuTTY | * * <del>*</del> *)[                                                                                          | ₽₽₽₽₽                                                                                                    | AaBbCcDc                                                                                                    | AaBbCcD                                                                                                    | AaBbC<br>Heading 1                                                                                                    | AaBbCc<br>Heading 2 | AaB                                                                                                    | AaBbCc<br>Subtitle | Change<br>Styles * | ab Find ~<br>ab Replace<br>당 Select ~ |                  |
|   | 0              | lipboar                         |            |                                   |            |          |                              |                                                                                                    |                                                                                                    |                                                                                                    |                                                                                                    |                                                                                                    | Styles              |                                                                                                    |                    | G.                 | Editing                               |                  |
|   | -              |                                 |            |                                   |            |          |                              |                                                                                                    |                                                                                                    |                                                                                                    | 11 -                                                                                                    | - 12 - 1 - 13 - 1                                                                                                    | · · 14 · · · 15 ·   | L • <u>∧</u> • L • 17 •                                                                                                    | 18 .               |                    |                                       | ¢.               |
|   |                |                                 |            |                                   |            |          | PuTTY                        | The se<br>have n<br>think it<br>The se<br>ssh-rsa<br>If you<br>PuTTY<br>If you<br>adding<br>If you<br>connect | Alert<br>rver's host key is no<br>o guarantee that th<br>is.<br>rver's rsa2 key fing<br>2048 off00:ef563<br>2048 off00:ef563<br>2048 off00:ef563<br>it vast this host, hit Y<br>s cache and carry o no<br>the key to the cach<br>want to carry on co<br>the key to the cach<br>do not trust this host<br>thon. | It cached in the r<br>is server is the c<br>erprint is:<br>bf:74:2a=1:c8:<br>55:00 dd the ke<br>is to add the ke<br>is to add | egistry. You<br>omputer you<br>55:55:81:ee:d<br>y to<br>ze, without<br>abandon the                                                                                                    | 9:c7:59                                                                                                    |                     | Broat -<br>Can Reparter<br>2 Sectory<br>2 Sectory<br>2 Sec |                    |                    |                                       |                  |
|   |                |                                 |            |                                   |            | 21. Asf  | 17 - None 17 - 3<br>         | Crystel Grade                                                                                                 |                                                                                                    |                                                                                                    | Constanting of the second second seco | a de la constante de la constante de la consta |                     | 0 (g C 110000) =                                                                                                    |                    |                    |                                       | *                |
| F | age: 10        | of 10 \                         | Nords: 181 | 🅉 English (                       | India)     | 22 -fr   |                              |                                                                                                    |                                                                                                    |                                                                                                    |                                                                                                    |                                                                                                    |                     |                                                                                                    |                    | 100% (             |                                       |                  |
| 4 | <b>7</b> Start |                                 | 0          |                                   |            | ] 🛃      |                              |                                                                                                    |                                                                                                    |                                                                                                    |                                                                                                    |                                                                                                    |                     |                                                                                                    |                    | lite *             | (b [] <sup>11</sup><br>11-0           | 8:56<br>8-2013 💻 |

23. Default user name for CentOs Linux is root; hence login with the 'root' user. And we will work with this user only.

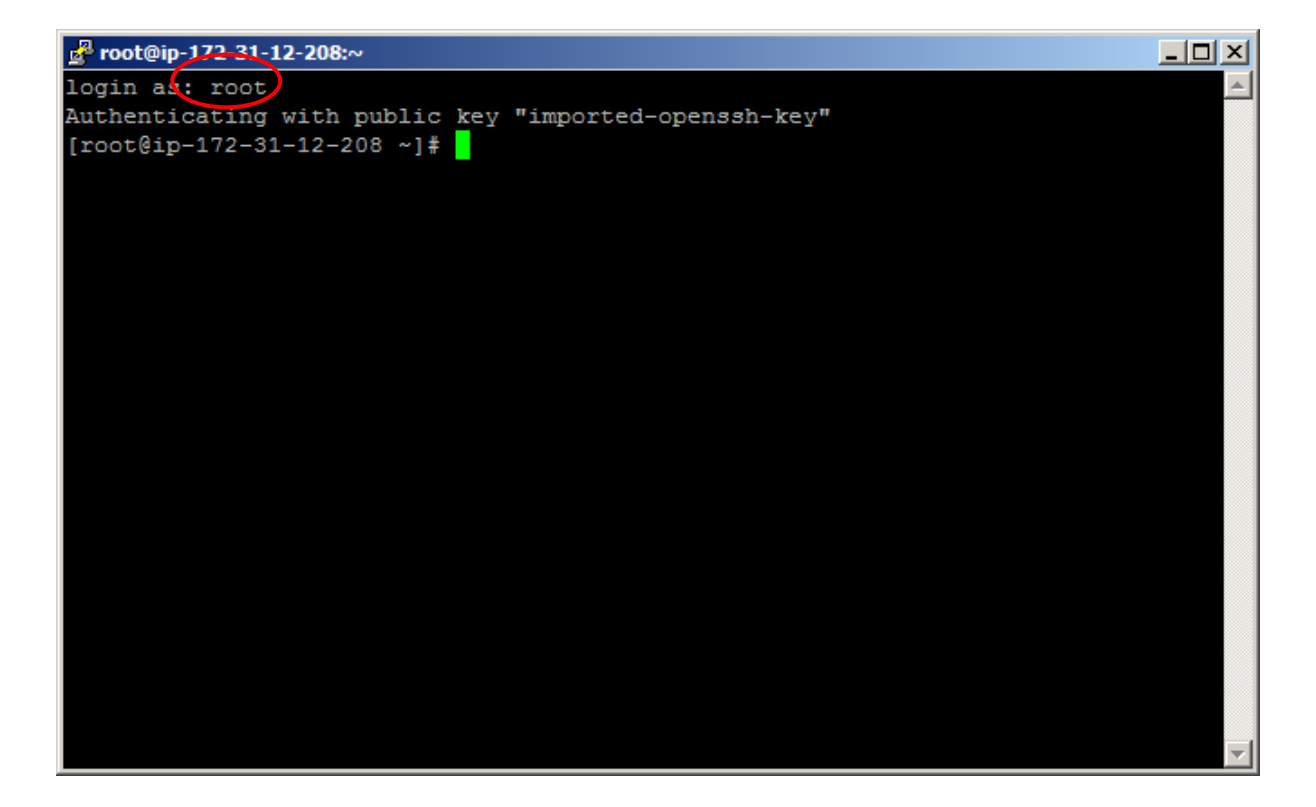

24. Type following Command (Optional). And this will update all the available packages from some repository hosted somewhere on internet.

yum update

Keep typing y, when it asked and wait for some time.

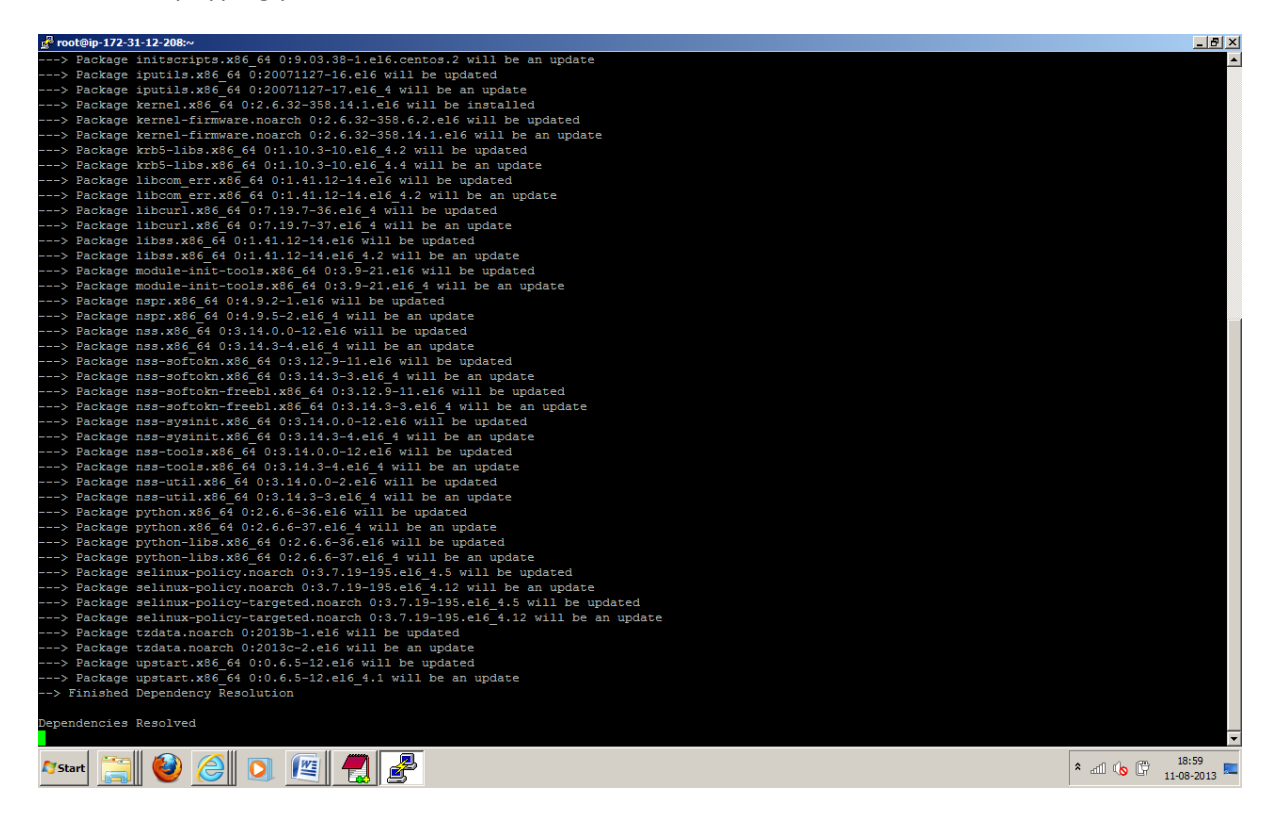

25. Then Look for Open JDK with following command, we will be using OpenJDk for this example. To find any package in the linux with the help of yum utility type below command.

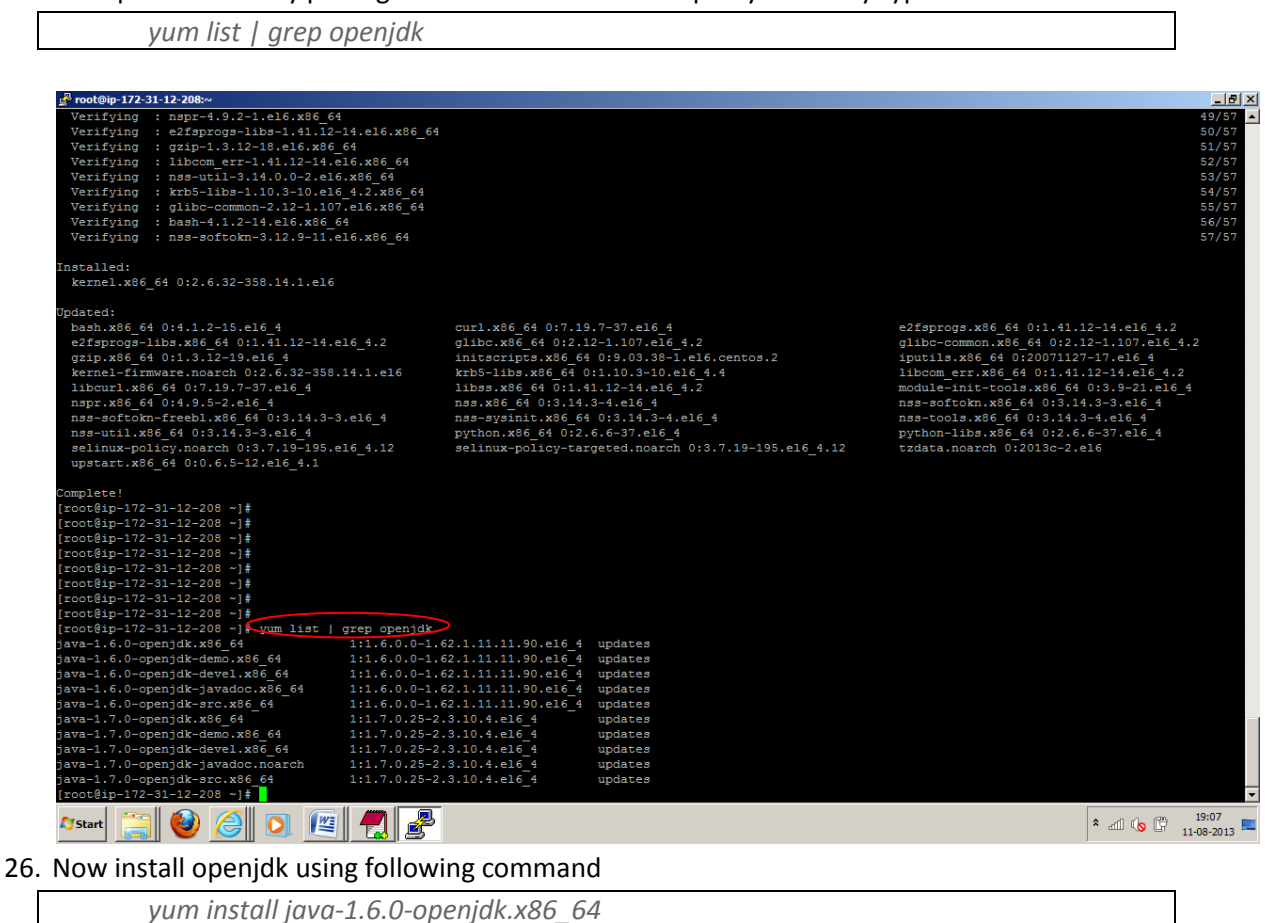

27. Enable ssh access and avoid password creation with the following command.

ssh-keygen -t rsa -P "" and then keep pressing enter for default location

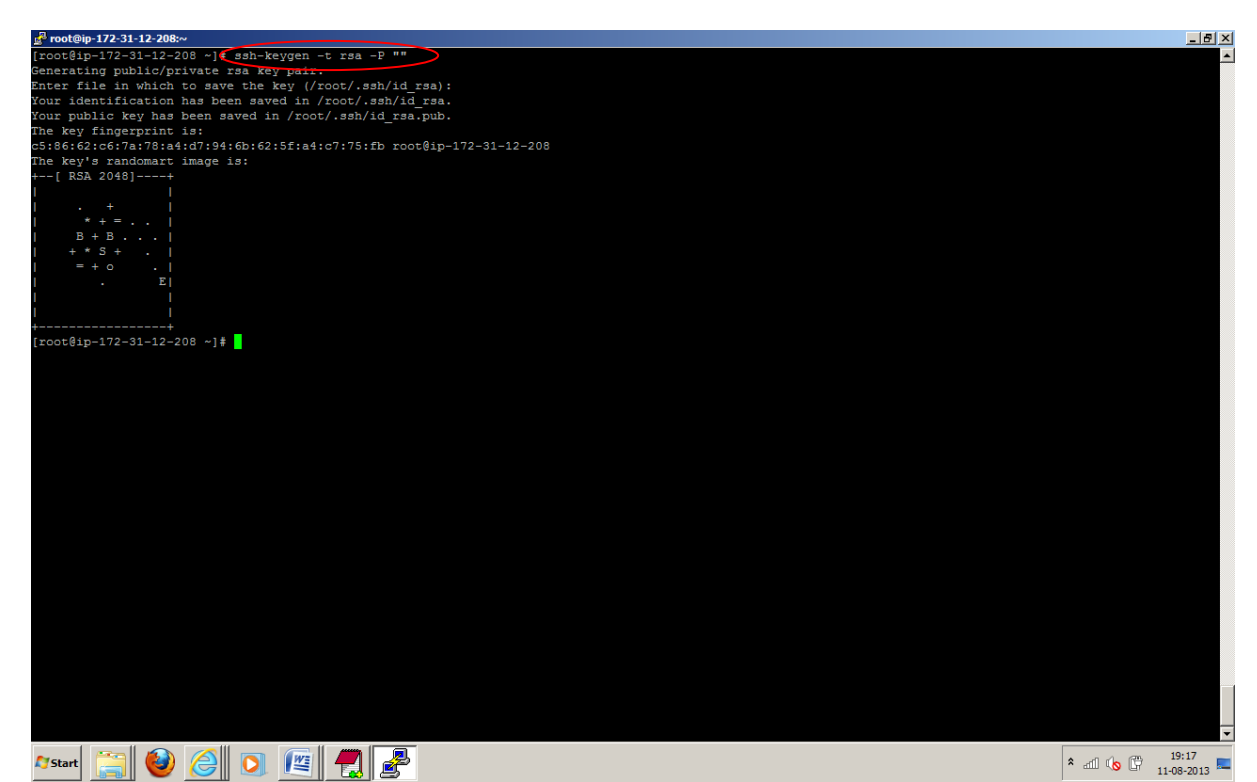

28. And copy this key to enable SSH access from your local machine with newly created key, by applying following key.

Provide the access to all keys.

chmod 700 /root/.ssh ; chmod 640 /root/.ssh/authorized\_keys ; chmod 600 /root/.ssh/id\_rsa

cat /root/.ssh/id\_rsa.pub >> /root/.ssh/authorized\_keys

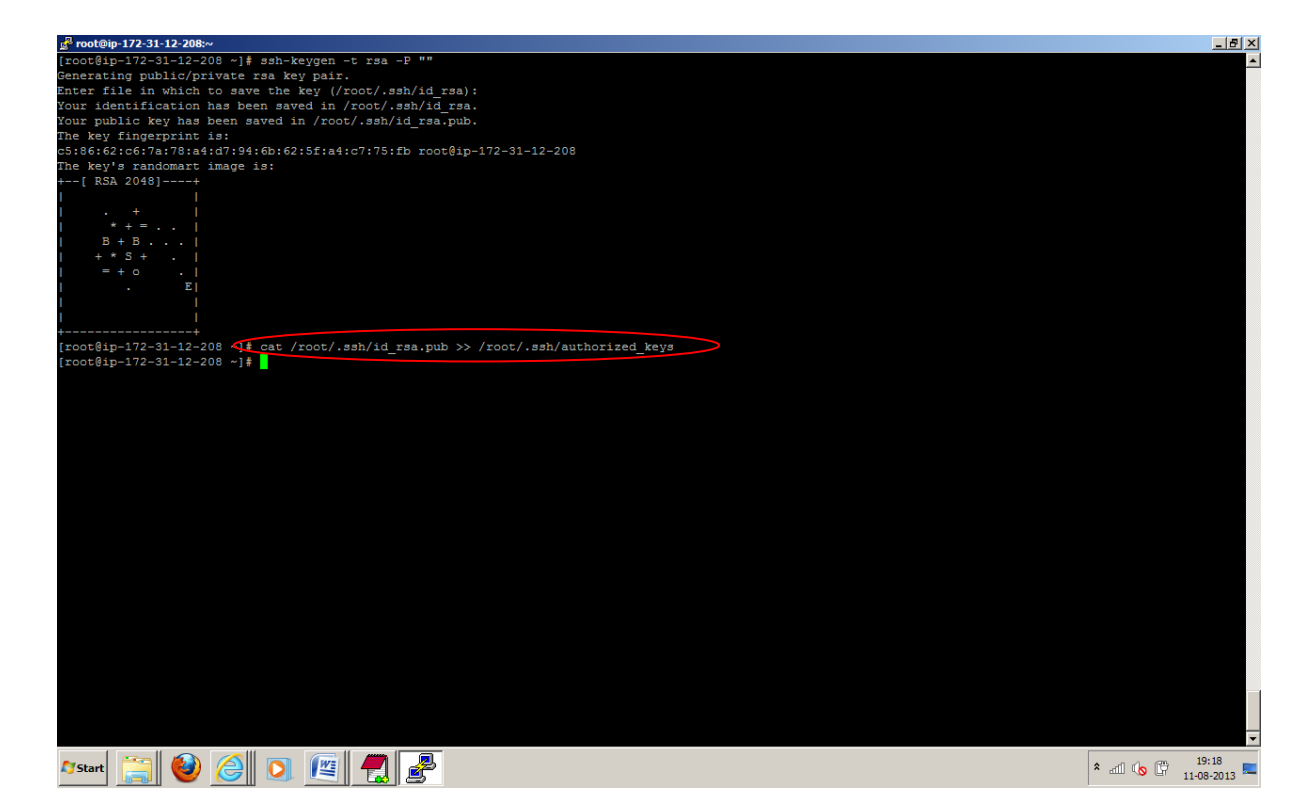

29. Test the SSH setup by connecting to your local machine. The step is also needed to save your local machines host key fingerprint to the root user's known\_hosts file. By typing following command and press yes.

|      | -  | - |        | -  |     |     |  | <br>- | _ | -    | <br>- |  | - |      | - |  | <br>- | _ |   | - | <br> |   | - |  | - | <br>- | <br>- | <br>  | <br>- |  | - | - | <br>- |       | - | 4 R. |
|------|----|---|--------|----|-----|-----|--|-------|---|------|-------|--|---|------|---|--|-------|---|---|---|------|---|---|--|---|-------|-------|-------|-------|--|---|---|-------|-------|---|------|
| C C  | ch | 1 | <br>'n | lh | 0   | ct. |  |       |   |      |       |  |   |      |   |  |       |   |   |   |      |   |   |  |   |       |       |       |       |  |   |   |       |       |   | 1    |
| , J. | 21 |   | u      |    | 0.5 | τ.  |  |       |   |      |       |  |   |      |   |  |       |   |   |   |      |   |   |  |   |       |       |       |       |  |   |   |       |       |   | 1    |
|      | _  | - |        |    |     |     |  | -     | _ | <br> | <br>- |  |   | <br> | - |  |       | _ | _ | - | <br> | - |   |  | _ | <br>_ | <br>_ | <br>_ |       |  | - |   | <br>- | <br>_ | _ |      |

| _ <sup>2</sup> <sup>2</sup> root@ip-172-31-12-208:~                                | _ <u>8</u> ×       |
|------------------------------------------------------------------------------------|--------------------|
| [root@ip-172-31-12-208 ~]# ssh-keygen -t rsa -P ""                                 | ·                  |
| Generating public/private rsa key pair.                                            |                    |
| Enter file in which to save the key (/root/.ssh/id rsa):                           |                    |
| Your identification has been saved in /root/.ssh/id rsa.                           |                    |
| Your public key has been saved in /root/.ssh/id rsa.pub.                           |                    |
| The key fingerprint is:                                                            |                    |
| c5:86:62:c6:7a:78:a4:d7:94:6b:62:5f:a4:c7:75:fb root@ip-172-31-12-208              |                    |
| The key's randomart image is:                                                      |                    |
| +[ RSA 2048]+                                                                      |                    |
|                                                                                    |                    |
| I . + I                                                                            |                    |
| * + = · ·                                                                          |                    |
| B + B                                                                              |                    |
| + * S + .                                                                          |                    |
| = + o .                                                                            |                    |
| I . EI                                                                             |                    |
|                                                                                    |                    |
|                                                                                    |                    |
| ++                                                                                 |                    |
| [root@ip-172-31-12-208 ~]# cat /root/.ssh/id_rsa.pub >> /root/.ssh/authorized_keys |                    |
| [root@ip-172-31-12-208 ~]  sh localhost                                            |                    |
| The authenticity of host 'localhost (127.0.0.1)' can't be established.             |                    |
| RSA key fingerprint is 9f:00:ef:68:bf:74:2a:e1:c8: <u>55:55:81:ee:d9:c</u> 7:59.   |                    |
| Are you sure you want to continue connecting (yes/no) 2 yes                        |                    |
| Warning: Permanently added 'localhost' (RSA) to the list of known hosts.           |                    |
| Last login: Sun Aug 11 13:26:53 2013 from 122.170.68.254                           |                    |
| [root@ip-172-31-12-208 ~]#                                                         |                    |
|                                                                                    |                    |
|                                                                                    |                    |
|                                                                                    |                    |
|                                                                                    |                    |
|                                                                                    |                    |
|                                                                                    |                    |
|                                                                                    |                    |
|                                                                                    |                    |
|                                                                                    |                    |
|                                                                                    |                    |
|                                                                                    |                    |
|                                                                                    |                    |
|                                                                                    |                    |
|                                                                                    |                    |
|                                                                                    |                    |
|                                                                                    |                    |
|                                                                                    |                    |
|                                                                                    | -                  |
|                                                                                    | 10.55              |
| 🖉 Start 🔚 🚱 🖓 👘 🌾 🐙 🥔                                                              | * III (N III 19:20 |
|                                                                                    | 11-08-2013         |

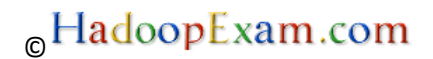

30. Install the **wget** tool with following command which will help us to download the software from internet which is available on http protocols.

yum -y install wget

31. Go to Directory **cd /usr/local** and download the Hadoop Latest Release version with following command

cd /usr/local

*wget* http://www.poolsaboveground.com/apache/hadoop/common/hadoop-1.2.1/hadoop-1.2.1.tar.gz

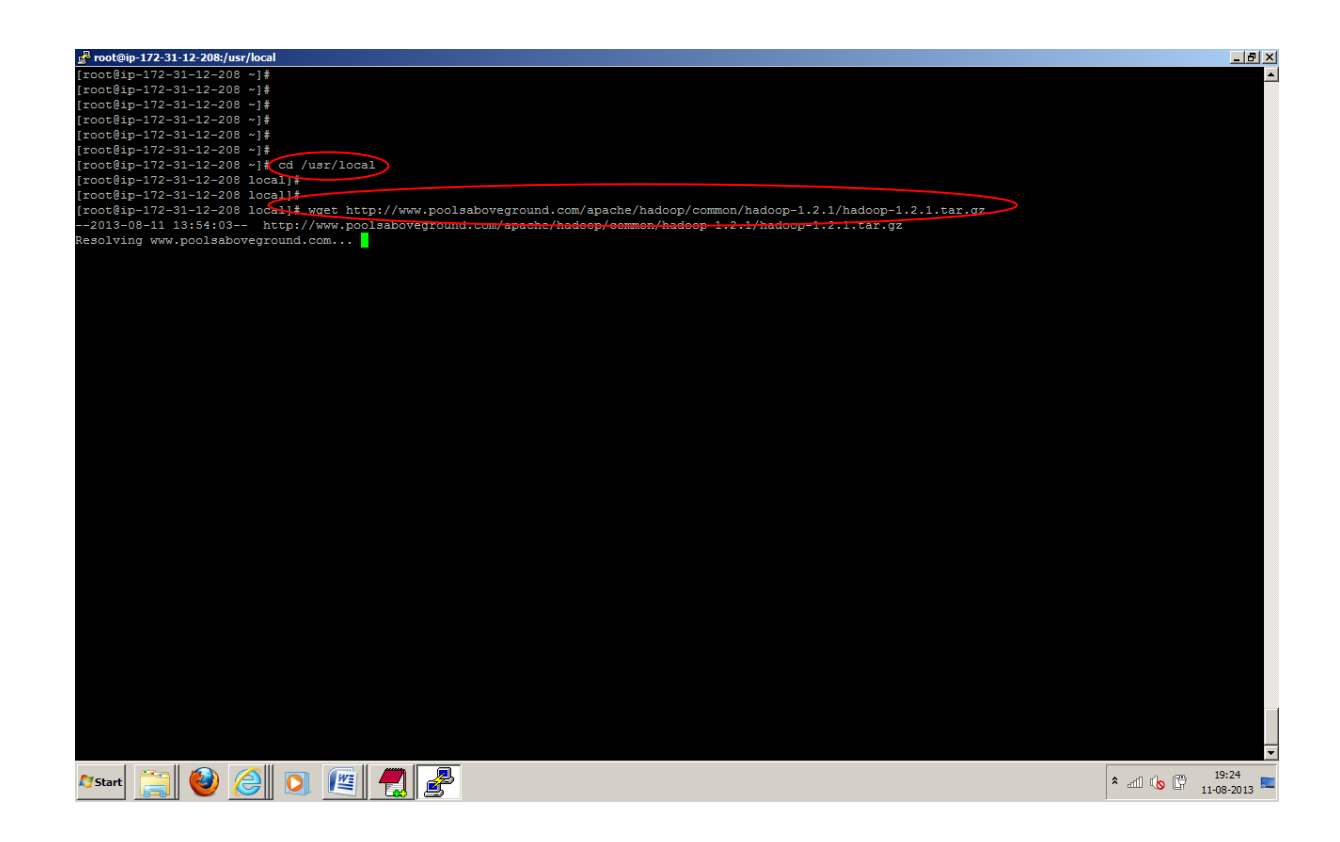

32. Now unzip/untar the downloaded Hadoop framework with command. And now Hadoop is installed on your amazon EC2 instance.

tar -zxvf hadoop-1.2.1.tar.gz

| 률 <sup>a</sup> root@ip-172-31-12-208:/usr/local              | _ 5    | ×  |
|--------------------------------------------------------------|--------|----|
| hadoop-1.2.1/src/contrib/ec2/bin/launch-hadoop-master        |        | ٠  |
| hadoop-1.2.1/src/contrib/ec2/bin/launch-hadoop-slaves        |        |    |
| hadoop-1.2.1/src/contrib/ec2/bin/list-hadoop-clusters        |        |    |
| hadoop-1.2.1/src/contrib/ec2/bin/terminate-hadoop-cluster    |        |    |
| [root@ip-172-31-12-208 local]#                               |        |    |
| [root@ip-172-31-12-208 local]#                               |        |    |
| [root@ip-172-31-12-208 local]#                               |        |    |
| [root@ip-172-31-12-208 local]#                               |        |    |
| [rcot@ip-172-31-12-208 local]#                               |        |    |
| [rcot@ip-172-31-12-208 local]#                               |        |    |
| [rcot@ip-172-31-12-208 local]#                               |        |    |
| [rcot@ip-172-31-12-208 local]#                               |        |    |
| [rcot@ip-172-31-12-208 local]#                               |        |    |
| [rcot@ip-172-31-12-208 local]#                               |        |    |
| [rcot@ip-172-31-12-208 local]#                               |        |    |
| [rcot@ip-172-31-12-208 local]#                               |        |    |
| [rcot@ip-172-31-12-208 local]#                               |        |    |
| [rcot@ip-172-31-12-208 local]#                               |        |    |
| [rcot@ip-172-31-12-208 local]#                               |        |    |
| [root@ip-172-31-12-208 local]#                               |        |    |
| [root@ip-172-31-12-208 local]#                               |        |    |
| [root@ip-172-31-12-208 local]#                               |        |    |
| [root@ip-172-31-12-208 local]#                               |        |    |
| [root@ip-172-31-12-208 local]#                               |        |    |
| [root@ip-172-31-12-208 local]#                               |        |    |
| [root@ip-172-31-12-208 local]#                               |        |    |
| [root@ip-172-31-12-208 local]#                               |        |    |
| [root@ip-172-31-12-208 local]#                               |        |    |
| [root@ip-172-31-12-208 local]# 1s -ltr                       |        |    |
| total 62400                                                  |        |    |
| drwxr-xr-x. 2 root root 4096 Sep 23 2011 src                 |        |    |
| drwxr-xr-x. 2 root root 4096 Sep 23 2011 abin                |        |    |
| drwxr-xr-x. 2 root root 4096 Sep 23 2011 libexec             |        |    |
| drwxr-xr-x. 2 root root 4096 Sep 23 2011 11664               |        |    |
| drwxr-xr-x. 2 root root 4096 Sep 23 2011 11b                 |        |    |
| drwxr-xr-x. 2 root root 4096 Sep 23 2011 include             |        |    |
| drwxr-xr-x. 2 root root 4096 Sep 23 2011 games               |        |    |
| drwxr-xr-x. 2 root root 4096 Sep 23 2011 etc                 |        |    |
| drwxr-xr-x. 2 root root 4096 Sep 23 2011 bin                 |        |    |
| drwxr-xr-x. 5 root root 4096 May 27 11:06 share              |        |    |
| drwxr-xr-x. 15 root root 4096 Jul 22 22:26 hadoop-1.2.1      |        |    |
| -rw-rr 1 root root 63851630 Jul 22 22:27 hadoop-1.2.1.tar.gz |        |    |
| [rootgip=1/2=31=12=208 local]                                |        | 1  |
| [rootgip=172=31=12=208 local]                                |        | 1_ |
| [root@ip-172-31-12-208 local]#                               |        |    |
| [root@ip-1/2-31-12-208 local]#                               |        | •  |
| new 🗠 🔊 🖉 🔉 🕼 📕 🔳                                            | :25    |    |
| 📲 🔽 🧭 🕼 📜 🖾 🖉 🚺 🖉                                            | 3-2013 | -  |
|                                                              |        |    |

33. Now set the JAVA\_HOME and HADOOP\_HOME in the root/.bashrc file, by copying the following content. As you know we have already installed Java and Hadoop in previous steps. Make sure you put proper path for java and Hadoop where it is installed. And save it by pressing, the way you save file in linux.

esc:wq

vi /root/.bashrc

```
export HADOOP_HOME=/usr/local/hadoop-1.2.1
export JAVA_HOME=/usr/lib/jvm/jre-1.6.0-openjdk.x86_64
unalias fs &> /dev/null
alias fs="hadoop fs"
unalias hls &> /dev/null
alias hls="fs -ls"
lzohead () {
    hadoop fs -cat $1 | lzop -dc | head -1000 | less
}
export PATH=$PATH:$HADOOP_HOME/bin
```

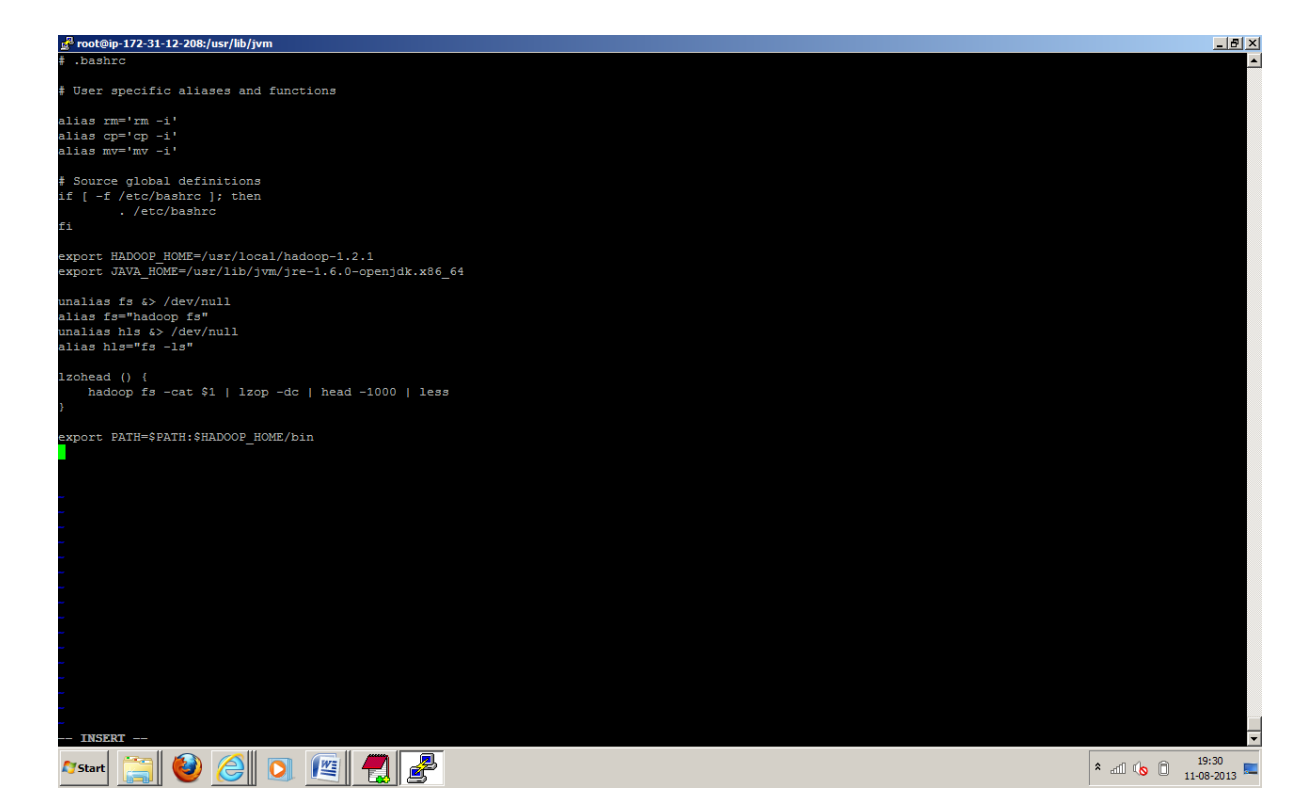

34. Now restart putty shell to take effect this configuration and after restart JAVA\_HOME and HADOOP\_HOME should be available. And by typing following command you can make sure whether JAVA\_HOME and HADOOP\_HOME are pointing the installed location or not.

echo \$JAVA\_HOME

|                                                                                                    | echo \$HADOOP_HOME                                                                                                    |                 |
|----------------------------------------------------------------------------------------------------|----------------------------------------------------------------------------------------------------|-----------------|
|                                                                                                    |                                                                                                    |                 |
| 🛃 root@ip-172                                                                                        | 2-31-12-208:~                                                                                                    | BX              |
| login as: f<br>Authenticat<br>Läst login:<br>[root@ip-17<br>(wsr/loca)<br>[root@ip-17<br>(root@ip-17 | <pre>coot<br/>ing with public key "imported-openssh-key"<br/>Sun Aug 11 13:49:15 2013 from 127.0.0.1<br/>2-31-12-208 -] echo SHADOOP_HOME<br/>2-31-12-208 -] echo SHADOOP_HOME<br/>2-31-12-208 -] #<br/>2-31-12-208 -] #</pre> |                 |
|                                                                                                    |                                                                                                    |                 |
|                                                                                                    |                                                                                                    | •               |
| 😂 Start                                                                                              |                                                                                                    | * 📶 🌘 🗍 19:32 💻 |

35. Create temp directory for Hadoop Data storage. So here your all data will be stored, which you will be storing in hdfs file sytem

mkdir -p /tmp/hadoop/data

36. Set JAVA\_HOME in /usr/local/hadoop-1.2.1/conf/hadoop-env.sh

Now, while starting the Hadoop Cluster it requires JAVA\_HOME to be set in Hadoop-env.sh file. And as soon as you start the Hadoop it will use this file to read all Hadoop related configuration.

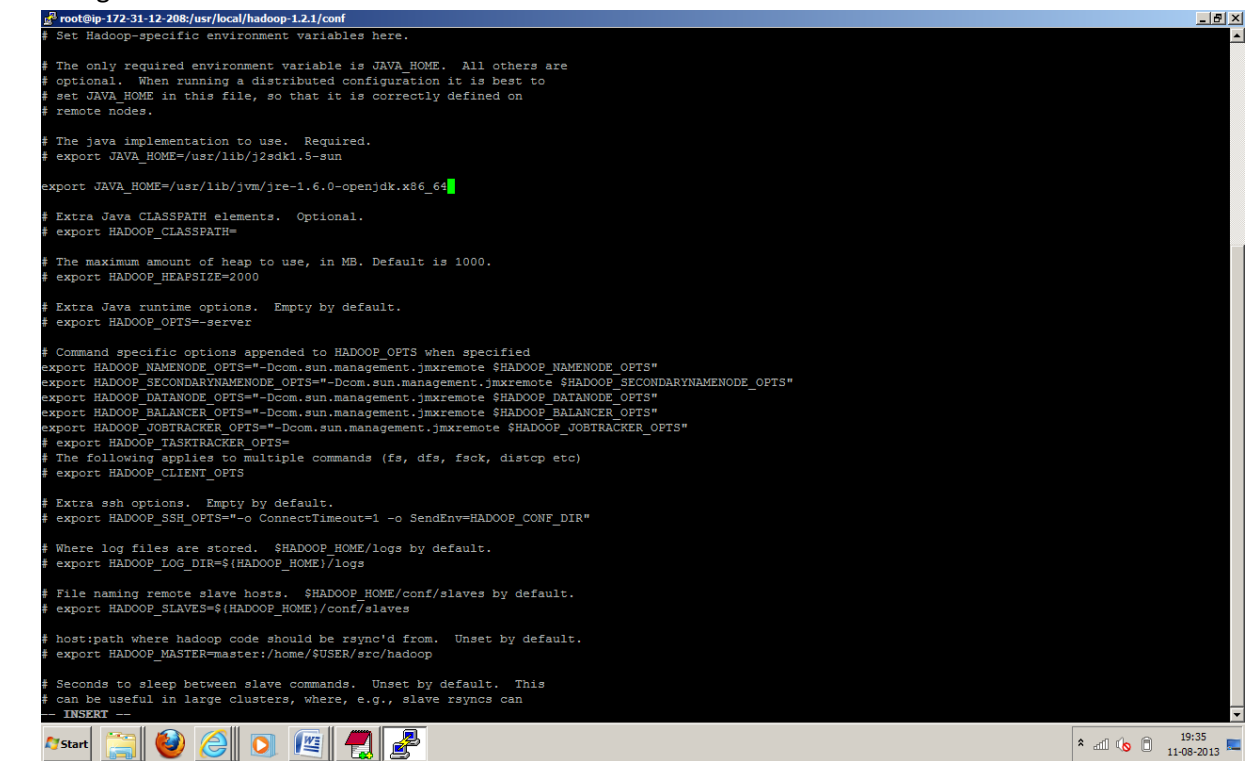

37. Now Configure the conf/core-site.xml with following content. It will set up the URI for namenode, in Hadoop cluster.

| <configuration></configuration>                                             |
|-----------------------------------------------------------------------------|
| <property></property>                                                       |
| <name>hadoop.tmp.dir</name>                                                 |
| <value>/tmp/hadoop/data</value>                                             |
| <description>Location for HDFS.</description>                               |
|                                                                             |
|                                                                             |
| <property></property>                                                       |
| <name>fs.default.name</name>                                                |
| <value>hdfs://localhost:54310</value>                                       |
| <description>The name of the default file system. A URI whose</description> |
| scheme and authority determine the FileSystem implementation.               |
|                                                                             |
|                                                                             |

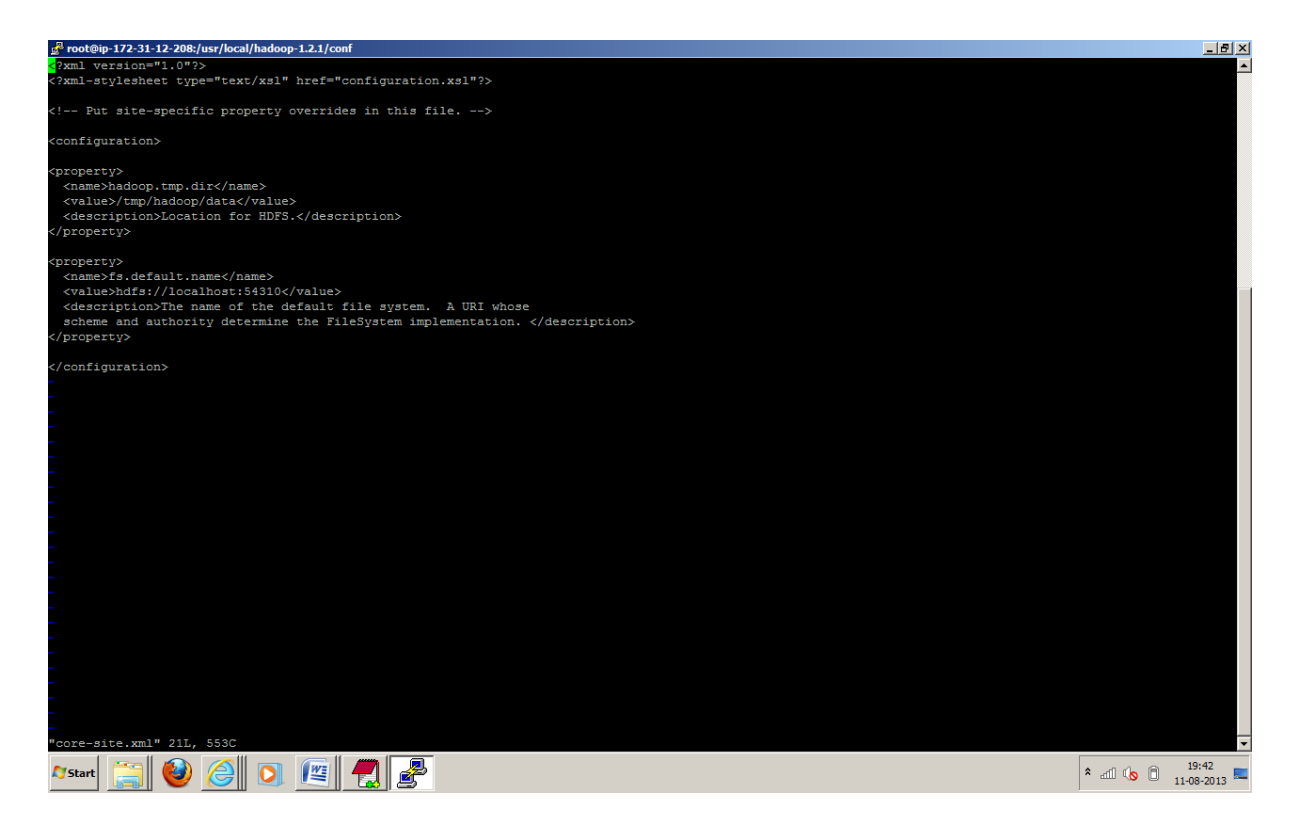

38. Configure the conf/mapred-site.xml with following content. It is the configuration for JobTracker.

| <configuration></configuration>                                                      |
|--------------------------------------------------------------------------------------|
| <property></property>                                                                |
| <name>mapred.job.tracker</name>                                                      |
| <value>localhost:54311</value>                                                       |
| <description>The host and port that the MapReduce job tracker runs at.</description> |
|                                                                                      |
|                                                                                      |
|                                                                                      |
|                                                                                      |

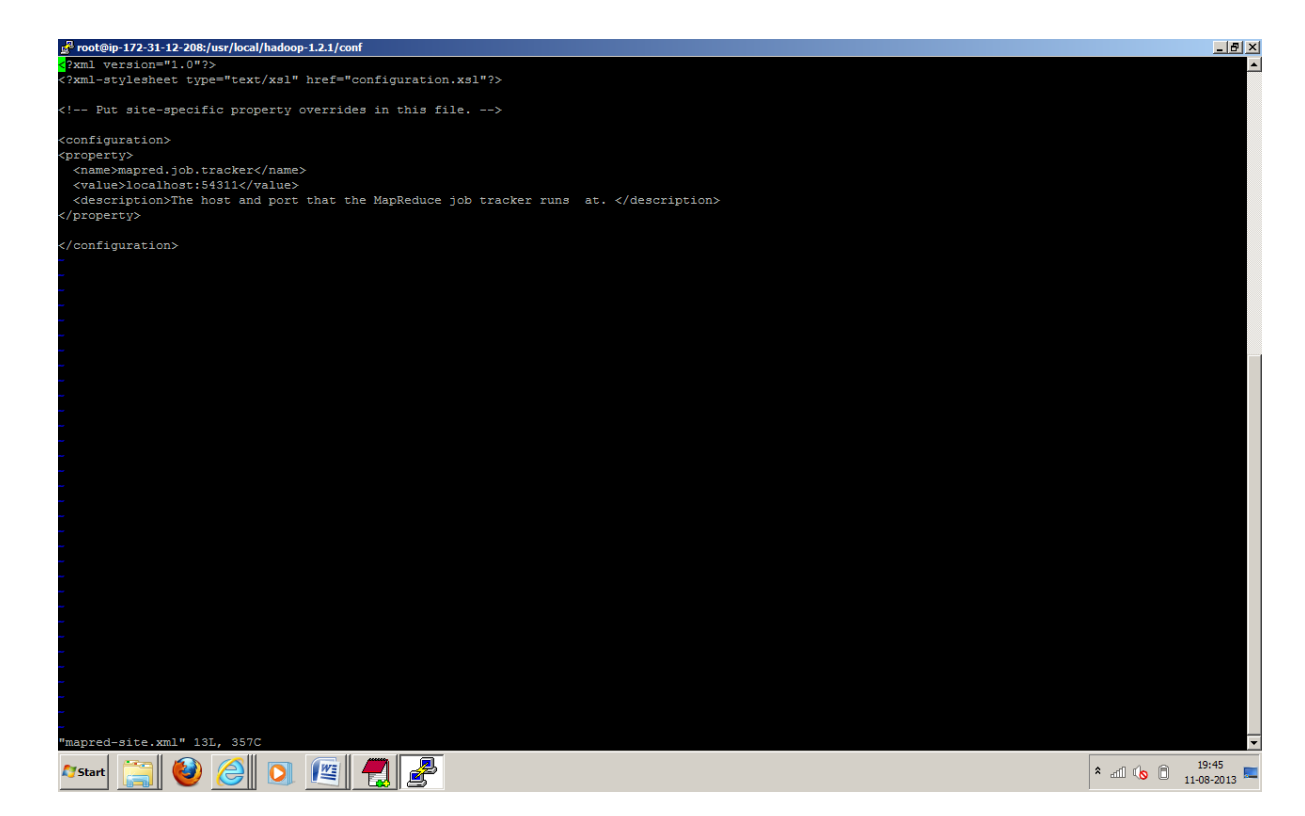

39. Now configure conf/hdfs-site.xml. Replication factor configuration for the HDFS blocks.

| <configuration></configuration>                                             |
|-----------------------------------------------------------------------------|
| <property></property>                                                       |
| <name>dfs.replication</name>                                                |
| <value>1</value>                                                            |
| <pre><description>Default number of block replications.</description></pre> |
|                                                                             |
|                                                                             |

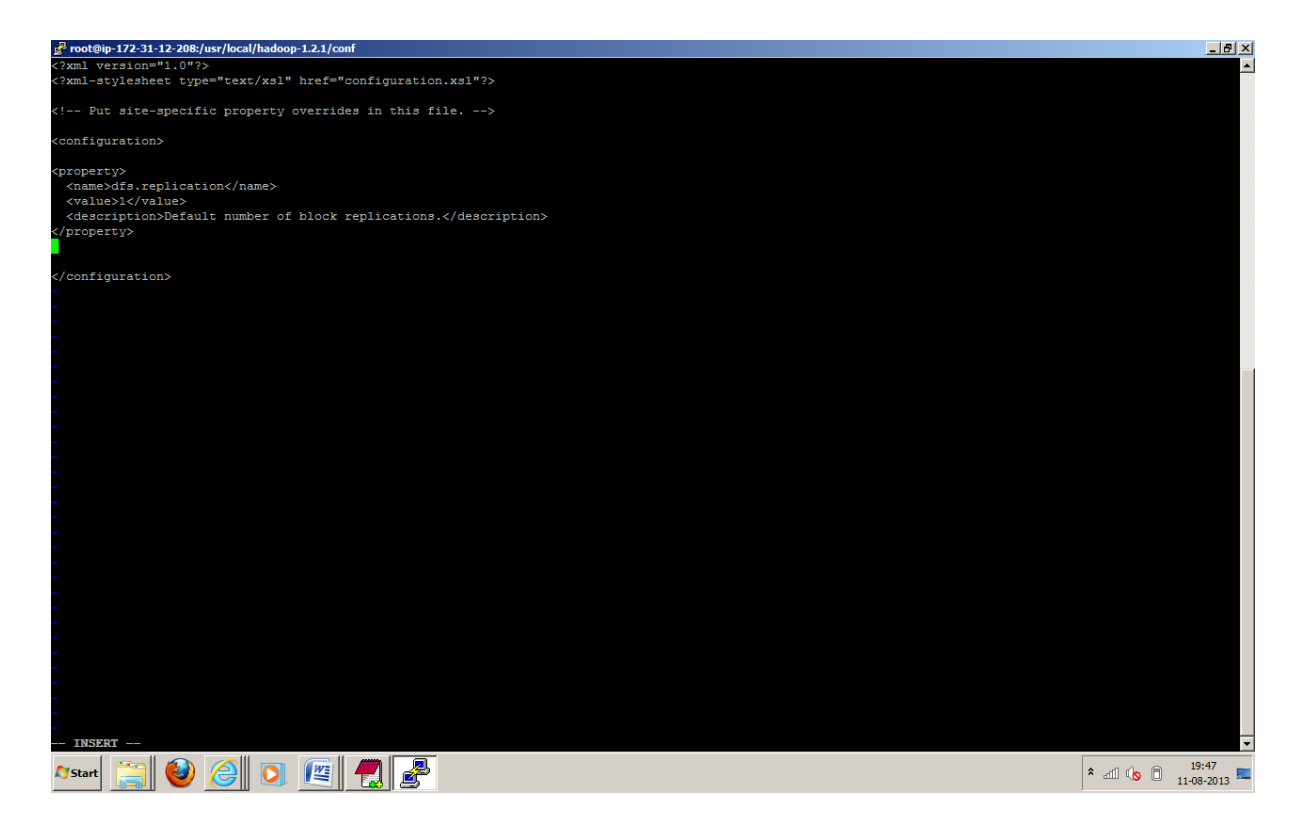

40. Format the hdfs with following command. Formatting the Hadoop filesystem, which is implemented on top of the local filesystems of your cluster, you need to do this the first time you set up a Hadoop installation. **Do not** format a running Hadoop filesystem, this will cause all your data to be erased.

bin/hadoop namenode -format

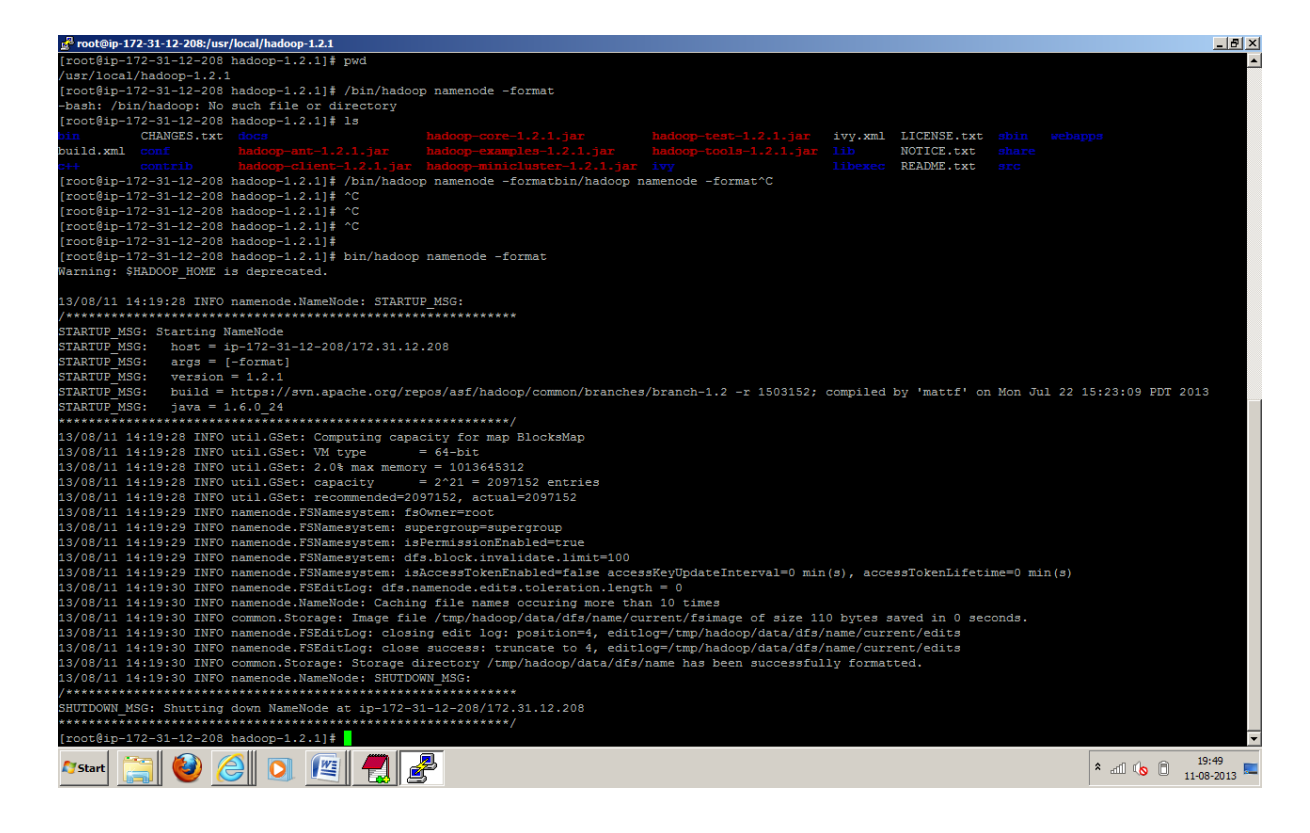

41. Now it's time to start your Hadoop Single Node Cluster with following command

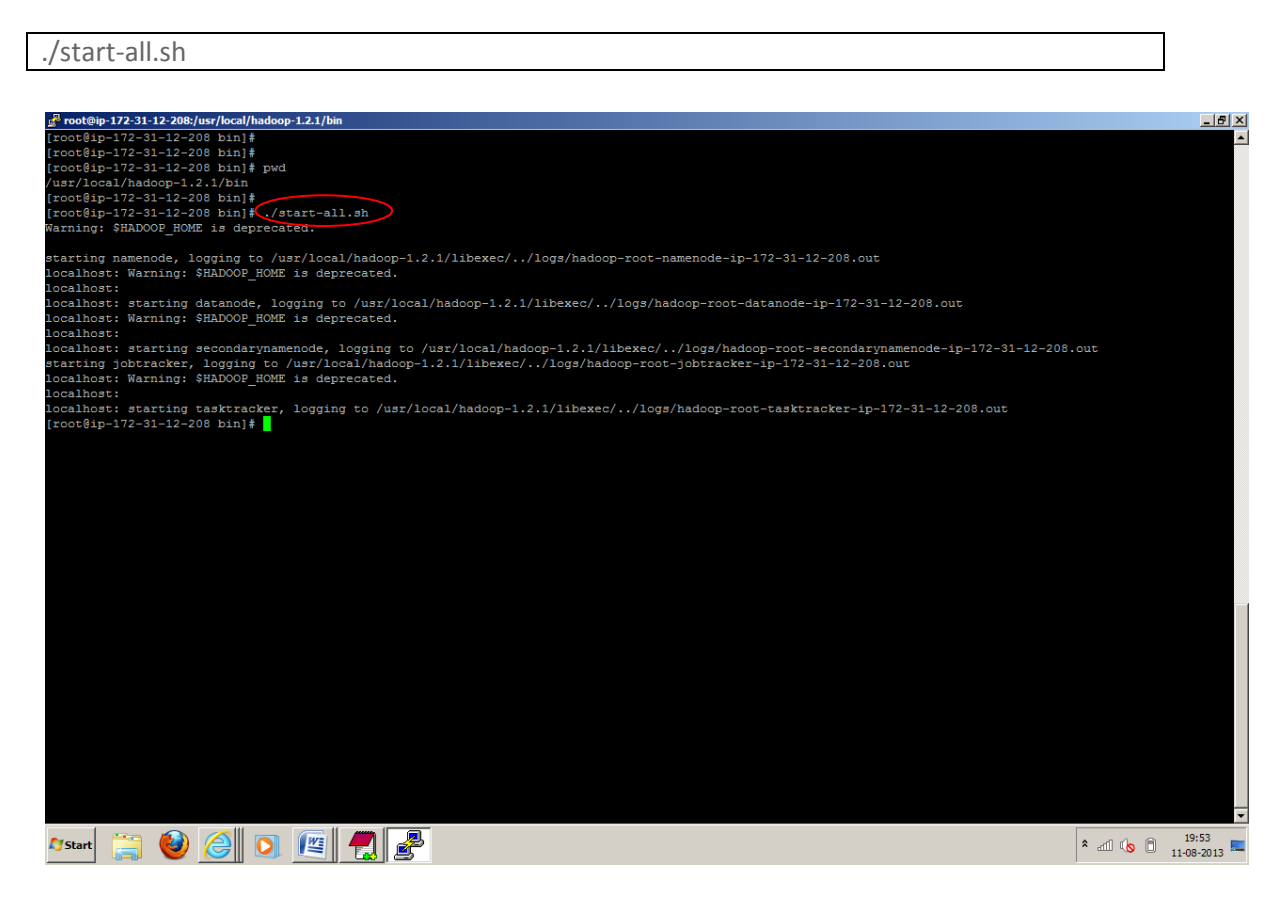

42. Check the files under log directory to check whether everything started properly, there

should not be exception.

| · · · · · · · · · · · · · · · · · · ·                                                   |           |            |   |
|-----------------------------------------------------------------------------------------|-----------|------------|---|
| Proot@ip-172-31-12-208:/usr/local/hadoop-1.2.1/logs                                     |           | _ 8        | × |
| [root@ip-172-31-12-208 logs]#                                                           |           |            | ٠ |
| [root@ip-172-31-12-208 logs]#                                                           |           |            |   |
| [root@ip-172-31-12-208 logs] # pwd                                                      |           |            |   |
| /usr/local/hadoop-1.2.1/logs                                                            |           |            |   |
| [root@ip-172-31-12-208 logs]#                                                           |           |            |   |
| [root@ip-172-31-12-208 logs]#                                                           |           |            |   |
| [root@ip-172-31-12-208 logs]# ls -ltr                                                   |           |            |   |
| total 72                                                                                |           |            |   |
| -rw-rr 1 root root 717 Aug 11 14:21 hadoop-root-namenode-ip-172-31-12-208.out           |           |            |   |
| -rw-rr 1 root root 717 Aug 11 14:21 hadoop-root-datanode-ip-172-31-12-208.out           |           |            |   |
| -rw-rr 1 root root 717 Aug 11 14:21 hadoop-root-secondarynamenode-ip-172-31-12-208.out  |           |            |   |
| -rw-rr 1 root root 717 Aug 11 14:21 hadoop-root-jobtracker-ip-172-31-12-208.out         |           |            |   |
| -rw-rr 1 root root 717 Aug 11 14:21 hadoop-root-tasktracker-ip-172-31-12-208.out        |           |            |   |
| -rw-rr 1 root root 2099 Aug 11 14:22 hadoop-root-secondarynamenode-ip-172-31-12-208.log |           |            |   |
| drwxr-xr-x. 3 root root 4096 Aug 11 14:22 history                                       |           |            |   |
| drwxr-xr-x. 2 root root 4096 Aug 11 14:22 userlogs                                      |           |            |   |
| -rw-rr 1 root root 4981 Aug 11 14:22 hadoop-root-tasktracker-ip-172-31-12-208.log       |           |            |   |
| -rw-rr 1 root root 7523 Aug 11 14:22 hadoop-root-jobtracker-ip-172-31-12-208.log        |           |            |   |
| -rw-rr 1 root root 12325 Aug 11 14:22 hadoop-root-namenode-ip-172-31-12-208.log         |           |            |   |
| -rw-rr 1 root root 6305 Aug 11 14:22 hadoop-root-datanode-ip-172-31-12-208.log          |           |            |   |
| [root@ip-172-31-12-208 logs]≢ vi hadoop-root-datanode-ip-172-31-12-208.log              |           |            |   |
| [root@ip-172-31-12-208 logs]≢ vi hadoop-root-namenode-ip-172-31-12-208.log              |           |            |   |
| [root@ip-172-31-12-208 logs] # vi                                                       |           |            |   |
| [root@ip-172-31-12-208 logs]≢ vi hadoop-root-jobtracker-ip-172-31-12-208.log            |           |            |   |
| [root@ip-172-31-12-208 logs]#                                                           |           |            |   |
| [root@ip-172-31-12-208 logs]#                                                           |           |            |   |
| [root@ip-172-31-12-208 logs]≢ vi hadoop-root-tasktracker-ip-172-31-12-208.log           |           |            |   |
| [root@ip=172-31-12-208 logs]#                                                           |           |            |   |
|                                                                                         |           |            |   |
|                                                                                         |           |            |   |
|                                                                                         |           |            |   |
|                                                                                         |           |            |   |
|                                                                                         |           |            |   |
|                                                                                         |           |            |   |
|                                                                                         |           |            |   |
|                                                                                         |           |            |   |
|                                                                                         |           |            |   |
|                                                                                         |           |            |   |
|                                                                                         |           |            |   |
|                                                                                         |           |            |   |
|                                                                                         |           |            |   |
|                                                                                         |           |            |   |
|                                                                                         |           |            |   |
|                                                                                         |           |            |   |
|                                                                                         |           |            |   |
|                                                                                         |           |            | • |
|                                                                                         |           | 19:56      |   |
|                                                                                         | * all ሌ 🗍 | 11-08-2013 | 4 |
|                                                                                         |           |            |   |

43. Using following command will help you to get the all running Hadoop Daemon process

| ns -a    | hef          |          |                 |             |                                                                                                    | 1          |
|----------|--------------|----------|-----------------|-------------|----------------------------------------------------------------------------------------------------|------------|
| p5 0     |              |          |                 |             |                                                                                                    | 1          |
|          |              |          |                 |             |                                                                                                    |            |
|          |              |          |                 |             |                                                                                                    |            |
|          |              |          |                 |             |                                                                                                    |            |
|          |              |          |                 |             |                                                                                                    |            |
| 🛃 root@  | oip-172-31-1 | 2-208:/u | sr/local/hadoop | 1.2.1/logs  |                                                                                                    | _ 8 ×      |
| root     | 15           | 2        | 0 13:17 2       | 00:00:00    | [sync_supers]                                                                                        |            |
| root     | 16           |          | 0 13:17 ?       | 00:00:00    | [bdi-default]                                                                                        |            |
| root     | 17           | 2        | 0 13:17 ?       | 00:00:00    | [kintegrityd/0]                                                                                      |            |
| root     |              |          | 0 13:17 ?       | 00:00:00    | [kblockd/0]                                                                                          |            |
| root     |              |          |                 | 00:00:00    | [ata/0]                                                                                              |            |
| root     |              |          |                 |             | [ata_aux]                                                                                            |            |
| root     |              |          |                 |             | [ksuspend_usbd]                                                                                      |            |
| root     |              |          |                 | 00:00:00    | [khubd]                                                                                              |            |
| root     | 23           |          | 0 13:17 ?       | 00:00:00    | [kseriod]                                                                                            |            |
| root     | 24           |          | 0 13:17 ?       | 00:00:00    | [md/0]                                                                                               |            |
| root     | 25           |          | 0 13:17 ?       | 00:00:00    | [md_misc/0]                                                                                          |            |
| root     | 26           |          | 0 13:17 ?       | 00:00:00    | [khungtaskd]                                                                                         |            |
| root     | 27           |          | 0 13:17 ?       | 00:00:00    | [kswapd0]                                                                                            |            |
| root     | 28           |          | 0 13:17 2       | 00:00:00    |                                                                                                    |            |
| root     | 29           |          | 0 13:17 2       | 00:00:00    |                                                                                                    |            |
| root     | 30           | 2        | 0 13:17 2       | 00:00:00    |                                                                                                    |            |
| root     | 37           |          | 0 13.17 2       | 00:00:00    |                                                                                                    |            |
| root     | 38           | 2        | 0 13:17 2       | 00:00:00    | [knsmoused]                                                                                          |            |
| root     | 39           |          | 0 13:17 2       | 00:00:00    | [ushidt regimer]                                                                                     |            |
| root     | 177          | 2        | 0 13:17 ?       | 00:00:00    | ibd2/zvde=81                                                                                         |            |
| root     | 178          |          | 0 13:17 ?       | 00:00:00    | [ext4-dio-unwrit]                                                                                    |            |
| root     | 240          |          | 0 13:17 ?       | 00:00:00    | [flush-202:64]                                                                                       |            |
| root     |              |          |                 |             | /sbin/udevd -d                                                                                       |            |
| root     |              |          |                 |             | [kstriped]                                                                                           |            |
| root     | 528          |          | 0 13:17 ?       | 00:00:00    | [kauditd]                                                                                            |            |
| root     | 728          |          | 0 13:17 ?       | 00:00:00    | /sbin/dhclient -1 -q -lf /var/lib/dhclient/dhclient-eth0.leases -pf /var/run/dhclient-eth0.pid eth0  |            |
| root     | 772          |          | 0 13:17 ?       | 00:00:00    | auditd                                                                                               |            |
| root     | 788          |          | 0 13:17 ?       | 00:00:00    | /sbin/rsyslogd -i /var/run/syslogd.pid -c 5                                                          |            |
| root     | 918          | 1        | 0 13:17 ?       | 00:00:00    | /usr/libexec/posfix/master                                                                           |            |
| postrix  | x 925        | 910      | 0 13:17 2       | 00:00:00    | pickup - I - t fifo - u                                                                              |            |
| postill  | x 926        | 910      | 0 13:17 2       | 00:00:00    | dmgr -1 -t IIIO -u                                                                                   |            |
| root     | 920          |          | 0 13:17 5       | 00:00:01    | (abin/acatty/day/byc0_39400_yt100_nay                                                                |            |
| root     | 957          |          | 0 13:17 ttv     | 1 00:00:00  | /sbin/agetcy/dev/tvul                                                                                |            |
| root     | 1100         |          | 0 13:33 ?       | 00:00:00    | /usr/sbin/sshd                                                                                       |            |
| root     | 5768         |          | 0 14:01 ?       | 00:00:00    | /usr/sbin/anacron -s                                                                                 |            |
| root     | 5771         | 1100     | 0 14:02 ?       | 00:00:00    | sshd: root@pts/0                                                                                     |            |
| root     | 5774         |          | 0 14:02 pts     | /0 00:00:00 | -bash                                                                                                |            |
| root     | 5905         |          | 2 14:21 pts     | /0 00:00:09 | /usr/jvm/jre-1.6.0-openjdk.x86_64/bin/java -Dproc_namenode -Xmx1000m -Dcom.sun.management.jmxrem     | ote -Dcom. |
| root     | 6002         |          |                 |             | /msr/lib/jvm/jre-1.6.0-openjdk.x86_64/bin/java -Dproc_datanode -Xmx1000m -server -Dcom.sun.managemen | t.jmxremot |
| root     |              |          |                 |             | /usr/lib/jvm/jre-1.6.0-openjdk.x86_64/bin/java -Dproc_secondarynamenode -Xmx1000m -Dcom.sun.manageme | nt.jmxremo |
| root     | 6170         |          | 2 14:21 pts     | /0 00:00:08 | /uar/lib/jvm/jre-1.6.0-openjdk.x86_64/bin/java -Dproc_jobtracker -Xmx1000m -Dcom.sun.management.jmxr | emote -Dco |
| root     | 6295         |          | 2 14:21 ?       | 00:00:09    | /usr/lib/jum/jre-1.6.0-openjdk.x86_64/bin/java -Dproc_tasktracker -Xmx1000m -Dhadoop.log.dir=/usr/io | cal/hadoop |
| root     | 6435         | 5774     | 0 14:28 pts     | /0 00:00:00 | ps -aef                                                                                              |            |
| [root@   | 1p-172-31    | -12-208  | 8 logs]#        |             |                                                                                                    | -          |
| Clebrat. |              |          |                 |             |                                                                                                    | 19:58      |
| No Start |              |          |                 |             |                                                                                                    | 11-08-2013 |

44. Check all the port which are being used with following command.

sudo netstat -plten | grep java

| 🛃 root@ij | p-172-31-1 | 2-208:/usr/local/l | hadoop-1.2.1 | /logs             |         |        |   |       |           |             | _ & ×      |
|-----------|------------|--------------------|--------------|-------------------|---------|--------|---|-------|-----------|-------------|------------|
| [root@ip  | 0-172-31   | -12-208 [logs]     | # sudo ne    | tstat -plten   gr | ep java |        |   |       |           |             | <b>▲</b>   |
| tcp       |            | 0 :/::50060        |              |                   |         | LISTEN |   | 41142 | 6295/java |             |            |
| tcp       |            | 0 :::50030         |              |                   |         | LISTEN |   |       | 6170/java |             |            |
| tcp       |            | 0 ::ffff:1         | 27.0.0 1:    |                   |         | LISTEN |   |       | 6295/java |             |            |
| tcp       |            | i:::50070          |              |                   |         | LISTEN |   | 40298 | 5905/java |             |            |
| tcp       |            | 0 :::50010         |              |                   |         | LISTEN |   | 40702 | 6002/java |             |            |
| tcp       |            | 0 :::50075         |              |                   |         | LISTEN |   | 40711 | 6002/java |             |            |
| tcp       |            | 0 :::47584         |              |                   |         | LISTEN |   | 40212 | 6002/java |             |            |
| tcp       |            | 0 :::56385         |              |                   |         | LISTEN |   | 40481 | 6170/java |             |            |
| tcp       |            | 0 :::48737         |              |                   |         | LISTEN |   | 39893 | 5905/java |             |            |
| tcp       |            | :::50020           |              |                   |         | LISTEN |   | 40736 | 6002/java |             |            |
| tcp       |            | 0 :::45446         |              |                   |         | LISTEN |   | 40450 | 6100/java |             |            |
| tcp       |            | 0 ::ffff:1         | 127.0.9.1:   | 54310 :::*        |         | LISTEN |   | 40237 | 5905/java |             |            |
| tcp       |            | 0 :\fffff:1        | 127.0.0.1:   | 54311 :::*        |         | LISTEN |   | 40723 | 6170/java |             |            |
| tcp       |            | 0 :::50090         | )            | :::*              |         | LISTEN | 0 | 40728 | 6100/java |             |            |
| [root@ip  | 0-172-31   | -12-208 logs]      | ÷ .          |                   |         |        |   |       |           |             |            |
|           |            |                    |              |                   |         |        |   |       |           |             |            |
|           |            |                    |              |                   |         |        |   |       |           |             |            |
|           |            |                    |              |                   |         |        |   |       |           |             |            |
|           |            |                    |              |                   |         |        |   |       |           |             |            |
|           |            |                    |              |                   |         |        |   |       |           |             |            |
|           |            |                    |              |                   |         |        |   |       |           |             |            |
|           |            |                    |              |                   |         |        |   |       |           |             |            |
|           |            |                    |              |                   |         |        |   |       |           |             |            |
|           |            |                    |              |                   |         |        |   |       |           |             |            |
|           |            |                    |              |                   |         |        |   |       |           |             |            |
|           |            |                    |              |                   |         |        |   |       |           |             |            |
|           |            |                    |              |                   |         |        |   |       |           |             |            |
|           |            |                    |              |                   |         |        |   |       |           |             |            |
|           |            |                    |              |                   |         |        |   |       |           |             |            |
|           |            |                    |              |                   |         |        |   |       |           |             |            |
|           |            |                    |              |                   |         |        |   |       |           |             |            |
|           |            |                    |              |                   |         |        |   |       |           |             |            |
|           |            |                    |              |                   |         |        |   |       |           |             |            |
|           |            |                    |              |                   |         |        |   |       |           |             |            |
|           |            |                    |              |                   |         |        |   |       |           |             |            |
|           |            |                    |              |                   |         |        |   |       |           |             |            |
|           |            |                    |              |                   |         |        |   |       |           |             |            |
|           |            |                    |              |                   |         |        |   |       |           |             |            |
|           |            |                    |              |                   |         |        |   |       |           |             |            |
|           |            |                    |              |                   |         |        |   |       |           |             |            |
|           |            |                    |              |                   |         |        |   |       |           |             |            |
|           |            |                    |              |                   |         |        |   |       |           |             |            |
|           |            |                    |              |                   |         |        |   |       |           |             |            |
|           |            |                    |              |                   |         |        |   |       |           |             | _          |
|           |            |                    |              |                   |         |        |   |       |           |             | •          |
| Con 1     |            |                    |              |                   |         |        |   |       |           | • • • •     | 19:59      |
| *7 Start  | <b>1</b>   |                    |              |                   |         |        |   |       |           | 1 ° all 🔥 ( | 11-08-2013 |

45. Now it's time to run Hadoop Word Count Example which is comes with the Apache Hadoop Installer. Create a Dummy file called HadoopExam.txt under some /usr/local/tempData directory. With lot of words in it.

vi /usr/local/tempData/HadoopExam.txt

| 🛃 root@  | ip-172-31-1   | 2-208:/usr/local/tempData       |               |        |       |           |          | _ 8 × |
|----------|---------------|---------------------------------|---------------|--------|-------|-----------|----------|-------|
| [root@i  | ip-172-31     | -12-208 bin]# man proxy         |               |        |       |           |          | ·     |
| No manu  | al entry      | for proxy                       |               |        |       |           |          |       |
| [root@i  | p-172-31      | -12-208 bin]# info proxy        |               |        |       |           |          |       |
| [root@i  | p-172-31      | -12-208 bin]# !                 |               |        |       |           |          |       |
| -bash:   | syntax e      | rror near unexpected token `new | line'         |        |       |           |          |       |
| [root@i  | p-172-31      | -12-208 bin1#                   |               |        |       |           |          |       |
| [root@i  | -<br>172-31-  | -12-208 bin1#                   |               |        |       |           |          |       |
| [root@i  | -<br>n-172-31 | -12-208 bin1#                   |               |        |       |           |          |       |
| [root@i  | p-172-31      | -12-208 bin1#                   |               |        |       |           |          |       |
| [root@i  | p-172-31      | -12-208 bin1#                   |               |        |       |           |          |       |
| [root@i  | n=172=31      | -12-208 binl# sudo netstat -nlt | en Laren java |        |       |           |          |       |
| ten      | 0             | 0 ····50060                     | ···*          | LISTEN | 41142 | 6295/java |          |       |
| top      |               | 0 :::50030                      |               | LISTEN | 40731 | 6170/java |          |       |
| top      |               | 0 ···ffff·127 0 0 1·55573       |               | LISTEN | 40777 | 6295/java |          |       |
| tap      |               | 0                               |               | TICTEN | 40209 | 6255/java |          |       |
| ccp      |               | 0 50070                         |               | LISTEN | 10230 | 5505/Java |          |       |
| сср      |               | 0 :::50075                      |               | LISIEN | 40702 | 6002/java |          |       |
| cop      |               | 0 ::::50075                     |               | LISIEN | 40/11 | 6002/java |          |       |
| top      |               | 0 :::47584                      |               | LISTEN | 40212 | 6002/java |          |       |
| tcp      |               | 0 :::56385                      |               | LISTEN | 40481 | 6170/java |          |       |
| top      |               | 0 :::48737                      | *             | LISTEN | 39893 | 5905/java |          |       |
| top      |               | 0 :::50020                      | *             | LISTEN | 40736 | 6002/java |          |       |
| tcp      |               | 0 :::45446                      |               | LISTEN | 40450 | 6100/java |          |       |
| tcp      |               | 0 ::ffff:127.0.0.1:54310        |               | LISTEN | 40237 | 5905/java |          |       |
| top      |               | 0 ::ffff:127.0.0.1:54311        |               | LISTEN | 40723 | 6170/java |          |       |
| tcp      |               | 0 :::50090                      |               | LISTEN | 40728 | 6100/java |          |       |
| [root@i  | ip-172-31     | -12-208 bin]#                   |               |        |       |           |          |       |
| [root@i  | ip-172-31     | -12-208 bin]#                   |               |        |       |           |          |       |
| [root@i  | p-172-31      | -12-208 bin]#                   |               |        |       |           |          |       |
| [root@i  | lp-172-31     | -12-208 bin]#                   |               |        |       |           |          |       |
| [root@i  | lp-172-31     | -12-208 bin]# cd /usr/local/tem | pData         |        |       |           |          |       |
| -bash:   | cd: /usr      | /local/tempData: No such file c | or directory  |        |       |           |          |       |
| [root@i  | p-172-31      | -12-205 bin]# mkdir /usr/local/ | tempData      |        |       |           |          |       |
| [root@i  | p-172-31      | -12-208 bin]#                   |               |        |       |           |          |       |
| [root@i  | p-172-31      | 12-208 bin]#                    |               |        |       |           |          |       |
| [root@i  | p-172-31      | -12-208 bin1# cd /usr/local/tem | pData         |        |       |           |          |       |
| IrootAi  | n-172-31      | -12-208 tempDatal#              |               |        |       |           |          |       |
| IrootAi  | n-172-31      | -12-208 tempDatal#              |               |        |       |           |          |       |
| [root@i  | p-172-31      | -12-208 tempDatal               |               |        |       |           |          |       |
| ErootAi  | n-172-81      | 12-208 tempDatal# vi HadoonEva  | m vt          |        |       |           |          |       |
| ErootAi  | n=172=31      | -12-208 tempDatal# vi HadoopEva | mtyt          |        |       |           |          |       |
| [root@i  | p = 172 = 31  | 12_208 tempDatal#               | un cao        |        |       |           |          |       |
| [root@i  | p 172 01      | 12 200 ccmpDatal#               |               |        |       |           |          |       |
| [root@i  | p 172 01      | 12 200 tempDatal#               |               |        |       |           |          |       |
| [TOOCG1  | 172 - 31      | 12 200 cempbacaj                |               |        |       |           |          |       |
| [TOOLG]  | p 172 31      | 12 200 cempDatal                |               |        |       |           |          |       |
| [1000001 | p-172-31      | 12-200 templataj                |               |        |       |           |          |       |
| [10006]  | p-1/2-31      |                                 |               |        |       |           |          | · ·   |
| At Start |               | 🕹 🥝 💽 😰 📕                       | 2             |        |       |           | * ad 🌭 🛱 | 20:37 |

46. You have created this file in your local instance, now we need to copy this file in the hdfs filesystem, so Hadoop mapred framework can read that file for counting the words in the file. Use following command to do that..

bin/hadoop dfs -copyFromLocal /usr/local/tempData/HadoopExam.txt /usr/local/testData/HadoopExam.txt

| 🚰 root@ij | -172-31-1          | 2-208:/usr/local/hadoop-1.2.1  |                         |                   |           |               |                   |               | _ 8        |
|-----------|--------------------|--------------------------------|-------------------------|-------------------|-----------|---------------|-------------------|---------------|------------|
| top       | 0                  | 0 ::ffff:127.0.0.1:55573       | :::*                    | LISTEN            | 0         | 40777         | 6295/java         |               |            |
| top       |                    | 0 :::50070                     |                         | LISTEN            |           | 40298         | 5905/java         |               |            |
| top       |                    | 0 :::50010                     |                         | LISTEN            |           | 40702         | 6002/java         |               |            |
| tcp       |                    | 0 :::50075                     | :::*                    | LISTEN            |           | 40711         | 6002/java         |               |            |
| tep       |                    | 0 ::::47584                    | :::*                    | LISTEN            | 0         | 40212         | 6002/java         |               |            |
| tep       |                    | 0 :::56385                     | *                       | LISTEN            | 0         | 40481         | 6170/java         |               |            |
| tep       |                    | 0 ::::48737                    |                         | LISTEN            |           | 39893         | 5905/java         |               |            |
| ten       |                    | 0 :::50020                     |                         | LISTEN            |           | 40736         | 6002/java         |               |            |
| tcp       |                    | 0 :::45446                     |                         | LISTEN            |           | 40450         | 6100/java         |               |            |
| tcp       |                    | 0 ::ffff:127 0 0 1:54310       |                         | LISTEN            |           | 40237         | 5905/java         |               |            |
| top       |                    | 0 ::ffff:127 0 0 1:54311       | *                       | IISTEN            |           | 40723         | 6170/java         |               |            |
| ten       |                    | 0                              |                         | LISTEN            |           | 40728         | 6100/java         |               |            |
| (mont div | . 170 01           | 12 200 him1#                   |                         | DISIEN            |           | 10720         | 0100/Java         |               |            |
| [root@in  | 172 31             | 12 200 binj#                   |                         |                   |           |               |                   |               |            |
| [rooter]  | 5-172-31           | -12-208 binj#                  |                         |                   |           |               |                   |               |            |
| [rooter]  | 5-172-31           | -12-208 binj#                  |                         |                   |           |               |                   |               |            |
| [rootgip  | -1/2-31-           | -12-208 binj#                  |                         |                   |           |               |                   |               |            |
| [rootgip  | 0-1/2-31-          | -12-208 binj# cd /usr/local/te | emplata                 |                   |           |               |                   |               |            |
| -bash: 0  | a: /usr/           | local/tempData: No such file   | or directory            |                   |           |               |                   |               |            |
| [root@1]  | 5-172-31-          | -12-208 bin]# mkdir /usr/local | l/tempData              |                   |           |               |                   |               |            |
| [root@ip  | -172-31-           | -12-208 bin]#                  |                         |                   |           |               |                   |               |            |
| [root@ip  | -172-31-           | -12-208 bin]#                  |                         |                   |           |               |                   |               |            |
| [root@ip  | -172-31-           | -12-208 bin]# cd /usr/local/te | empData                 |                   |           |               |                   |               |            |
| [root@ip  | -172-31-           | -12-208 tempData]#             |                         |                   |           |               |                   |               |            |
| [root@ip  | -172-31-           | -12-208 tempData]#             |                         |                   |           |               |                   |               |            |
| [root@ip  | -172-31-           | -12-208 tempData]#             |                         |                   |           |               |                   |               |            |
| [root@ip  | -172-31-           | -12-208 tempData]# vi HadoopEx | am.xt                   |                   |           |               |                   |               |            |
| [root@ip  | -172-31-           | -12-208 tempData]‡ vi HadoopEx | am.txt                  |                   |           |               |                   |               |            |
| [root@ip  | -172-31-           | -12-208 tempData]#             |                         |                   |           |               |                   |               |            |
| [root@ip  | -172-31-           | -12-208 tempData]#             |                         |                   |           |               |                   |               |            |
| [root@in  | -172-31-           | -12-208 tempData]#             |                         |                   |           |               |                   |               |            |
| [root@in  | -172-31-           | -12-208 tempData]#             |                         |                   |           |               |                   |               |            |
| [root@in  | -172-31-           | -12-208 tempDatal#             |                         |                   |           |               |                   |               |            |
| [root@in  | -172-31-           | -12-208 tempDatal# pwd         |                         |                   |           |               |                   |               |            |
| /usr/loc  | al/temp            | Data                           |                         |                   |           |               |                   |               |            |
| [root@ir  | -172-31            | -12-208 tempDatal‡ cd usr/loca | 1/had^C                 |                   |           |               |                   |               |            |
| [root@ir  | -172-31-           | -12-208 tempData]#             |                         |                   |           |               |                   |               |            |
| [root@ir  | -172-31            | 12-208 tempDatal#              |                         |                   |           |               |                   |               |            |
| Irooteir  | -172-31            | -12-208 tempDatal*             |                         |                   |           |               |                   |               |            |
| [rooter]  | 172 31             | 12 200 templatals ad (uan(lea  | al/badaan 1 2 1         |                   |           |               |                   |               |            |
| [rooter]  | 172 31             | 12 208 tempbataja 64 /usr/100  | ai/nadoop=1.2.1         |                   |           |               |                   |               |            |
| [POOLG1]  | 172 31             | 12 208 hadoop-1.2.1]#          |                         |                   |           |               |                   |               |            |
| [rooter]  | )-172-31.          | -12-208 hadoop-1.2.1]#         |                         |                   |           |               |                   |               |            |
| [root@1]  | -1/2-31-           | -12-208 hadoop-1.2.1]#         |                         | (                 |           |               | (2                |               |            |
| [root@1]  | 0-172-31-          | -12-208 hadoop-1.2.1 = bin/had | loop dis -copyFromLocal | /usr/local/tempDa | ta/Hadoop | Exam.txt /usr | /local/testData/H | adoopExam.txt |            |
| Warning   | \$HADOOI           | P_HOME is deprecated.          |                         |                   |           |               |                   |               |            |
|           |                    |                                |                         |                   |           |               |                   |               |            |
| [root@ip  | -172-31-           | -12-208 hadoop-1.2.1]#         |                         |                   |           |               |                   |               |            |
| ~ 1       | <u></u>            |                                |                         |                   |           |               |                   |               | m 20:41    |
| Start 5   |                    |                                |                         |                   |           |               |                   | * all 🔥       | 11-08-2013 |
|           | - <del>0-0</del> - |                                |                         |                   |           |               |                   |               | 11 00 2010 |

47. Now check whether the file copied in the Hadoop cluster with following commands.

bin/hadoop dfs -ls /usr/local/testData

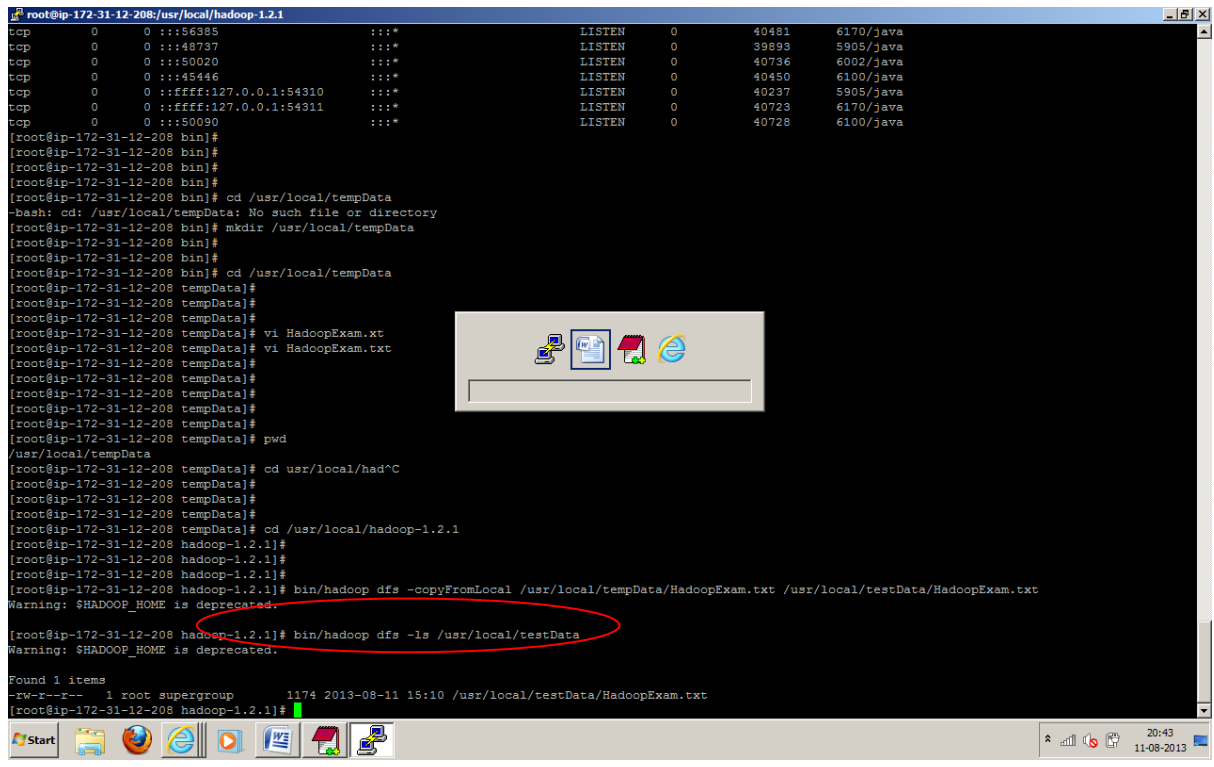

48. Now run the MapReduce word count example, with following command which will launch map and reduce task and finally will write the output.

bin/hadoop jar hadoop-examples-1.2.1.jar wordcount /usr/local/testData/ /usr/local/testData-output

| g 100(@ip-172-51-12-200./usi/i00ai/iadobp-1.2.1                                                                                          |             |            |
|----------------------------------------------------------------------------------------------------|-------------|------------|
| [root@ip-172-31-12-208 hadoop-1.2.1]#                                                                                                    |             | A          |
| [root@ip-172-31-12-208 hadoop-1.2.1]#                                                                                                    |             |            |
| [root@ip-172-31-12-208 hadoop-1 2.1] # bin/hadoop jar hadoop-examples-1.2.1.jar wordcount /usr/local/testData/ /usr/local/testData-outpu | 5           |            |
| Warning: \$HADOOF HOME is deprecated.                                                                                                    |             |            |
|                                                                                                    |             |            |
| 13/08/11 15:15:22 INFO input.FileInputFormat: Total input paths to process : 1                                                           |             |            |
| 13/08/11 15:15:22 INFO util.NativeCodeLoader: Loaded the native-hadoop library                                                           |             |            |
| 13/08/11 15:15:22 WARN snappy.LoadSnappy: Snappy native library not loaded                                                               |             |            |
| 13/08/11 15:15:23 INFO mapred.JobClient: Running job: job 201308111422 0001                                                              |             |            |
| 13/08/11 15:15:24 INFO mapred.JobClient: map 0% reduce 0%                                                                                |             |            |
| 13/08/11 15:15:46 INFO mapred.JobClient: map 100% reduce 0%                                                                              |             |            |
| 13/08/11 15:16:02 INFO mapred.JobClient: map 100% reduce 100%                                                                            |             |            |
| 13/08/11 15:16:10 INFO mapred.JobClient: Job complete: job 201308111422 0001                                                             |             |            |
| 13/08/11 15:16:10 INFO mapred.JobClient: Counters: 29                                                                                    |             |            |
| 13/08/11 15:16:10 INFO mapred.JobClient: Job Counters                                                                                    |             |            |
| 13/08/11 15:16:10 INFO mapred.JobClient: Launched reduce tasks=1                                                                         |             |            |
| 13/08/11 15:16:10 INFO mapred.JobClient: SLOTS MILLIS MAPS=25071                                                                         |             |            |
| 13/08/11 15:16:10 INFO mapred.JobClient: Total time spent by all reduces waiting after reserving slots (ms)=0                            |             |            |
| 13/08/11 15:16:10 INFO mapred.JobClient: Total time spent by all maps waiting after reserving slots (ms)=0                               |             |            |
| 13/08/11 15:16:10 INFO mapred.JobClient: Launched map tasks=1                                                                            |             |            |
| 13/08/11 15:16:10 INFO mapred.JobClient: Data-local map tasks=1                                                                          |             |            |
| 13/08/11 15:16:10 INFO mapred.JobClient: SLOTS_MILLIS_REDUCES=16233                                                                      |             |            |
| 13/08/11 15:16:10 INFO mapred.JobClient: File Output Format Counters                                                                     |             |            |
| 13/08/11 15:16:10 INFO mapred.JobClient: Bytes Written=1048                                                                              |             |            |
| 13/08/11 15:16:10 INFO mapred.JobClient: FileSystemCounters                                                                              |             |            |
| 13/08/11 15:16:10 INFO mapred.JobClient: FILE_BYTES_READ=1362                                                                            |             |            |
| 13/08/11 15:16:10 INFO mapred.JobClient: HDFS_BYTES_READ=1295                                                                            |             |            |
| 13/08/11 15:16:10 INFO mapred.JobClient: FILE_BYTES_WRITTEN=112003                                                                       |             |            |
| 13/08/11 15:16:10 INFO mapred.JobClient: HDFS_BYTES_WRITTEN=1048                                                                         |             |            |
| 13/08/11 15:16:10 INFO mapred.JobClient: File Input Format Counters                                                                      |             |            |
| 13/08/11 15:16:10 INFO mapred.JobClient: Bytes Read=1174                                                                                 |             |            |
| 13/08/11 15:16:10 INFO mapred.JobClient: Map-Reduce Framework                                                                            |             |            |
| 13/08/11 15:16:10 INFO mapred.JobClient: Map output materialized bytes=1362                                                              |             |            |
| 13/08/11 15:16:10 INFO mapred.JobClient: Map input records=49                                                                            |             |            |
| 13/08/11 15:16:10 INFO mapred.JobClient: Reduce shuffle bytes=1362                                                                       |             |            |
| 13/08/11 15:16:10 INFO mapred.JobClient: Spilled Records=154                                                                             |             |            |
| 13/08/11 15:16:10 INFO mapred.JobClient: Map output bytes=1547                                                                           |             |            |
| 13/08/11 15:16:10 INFO mapred.JobClient: CPU time spent (ms)=1920                                                                        |             |            |
| 13/08/11 15:16:10 INFO mapred.JobClient: Total committed heap usage (bytes)=152244224                                                    |             |            |
| 13/08/11 15:16:10 INFO mapred.JobClient: Combine input records=104                                                                       |             |            |
| 13/08/11 15:16:10 INFO mapred.JobClient: SPLIT RAW BYIES=121                                                                             |             |            |
| 13/08/11 15:16:10 INFO mapred.JobClient: Reduce input records=7/                                                                         |             |            |
| 13/08/11 15:10 INFO mapred. Jobulient: Reduce input groups=//                                                                            |             |            |
| 13/06/11 13:15:10 INFO mapred.JobClient: Combine Output Fecora3=//                                                                       |             |            |
| 13/06/11 15:16:10 INFO mapred JobClient: Physical memory (bytes) snapshot=292335616                                                      |             |            |
| 13/06/11 15.16.10 INFO mapped-obscillent. Realler output records//                                                                       |             |            |
| Mistart 📉 🚵 🛆 🖪 👘 🚚                                                                                                    | 8 al (b (B) | 20:47      |
|                                                                                                    | am 🔊 🖓      | 11-08-2013 |

#### 49. Check the output generated

bin/hadoop dfs -ls /usr/local/testData-output

| 🛃 root@ip-172-31-12-208:/usr/local/hadoop-1.2.1 |                                                                      |         | _ 8 ×               |
|-------------------------------------------------|----------------------------------------------------------------------|---------|---------------------|
| 13/08/11 15:16:10 INFO mapred.JobClient:        | Job Counters                                                         |         | <b>^</b>            |
| 13/08/11 15:16:10 INFO mapred.JobClient:        | Launched reduce tasks=1                                              |         |                     |
| 13/08/11 15:16:10 INFO mapred.JobClient:        | SLOTS_MILLIS_MAPS=25071                                              |         |                     |
| 13/08/11 15:16:10 INFO mapred.JobClient:        | Total time spent by all reduces waiting after reserving slots (ms)=0 |         |                     |
| 13/08/11 15:16:10 INFO mapred.JobClient:        | Total time spent by all maps waiting after reserving slots (ms)=0    |         |                     |
| 13/08/11 15:16:10 INFO mapred.JobClient:        | Launched map tasks=1                                                 |         |                     |
| 13/08/11 15:16:10 INFO mapred.JobClient:        | Data-local map tasks=1                                               |         |                     |
| 13/08/11 15:16:10 INFO mapred.JobClient:        | SLOTS_MILLIS_REDUCES=16233                                           |         |                     |
| 13/08/11 15:16:10 INFO mapred.JobClient:        | File Output Format Counters                                          |         |                     |
| 13/08/11 15:16:10 INFO mapred.JobClient:        | Bytes Written=1048                                                   |         |                     |
| 13/08/11 15:16:10 INFO mapred.JobClient:        | FileSystemCounters                                                   |         |                     |
| 13/08/11 15:16:10 INFO mapred.JobClient:        | FILE_BYTES_READ=1362                                                 |         |                     |
| 13/08/11 15:16:10 INFO mapred.JobClient:        | HDFS_BYTES_READ=1295                                                 |         |                     |
| 13/08/11 15:16:10 INFO mapred.JobClient:        | FILE_BYTES_WRITTEN=112003                                            |         |                     |
| 13/08/11 15:16:10 INFO mapred.JobClient:        | HDFS_BYTES_WRITTEN=1048                                              |         |                     |
| 13/08/11 15:16:10 INFO mapred.JobClient:        | File Input Format Counters                                           |         |                     |
| 13/08/11 15:16:10 INFO mapred.JobClient:        | Bytes Read=1174                                                      |         |                     |
| 13/08/11 15:16:10 INFO mapred.JobClient:        | Map-Reduce Framework                                                 |         |                     |
| 13/08/11 15:16:10 INFO mapred.JobClient:        | Map output materialized bytes=1362                                   |         |                     |
| 13/08/11 15:16:10 INFO mapred.JobClient:        | Map input records=49                                                 |         |                     |
| 13/08/11 15:16:10 INFO mapred.JobClient:        | Reduce shuffle bytes=1362                                            |         |                     |
| 13/08/11 15:16:10 INFO mapred.JobClient:        | Spilled Records=154                                                  |         |                     |
| 13/08/11 15:16:10 INFO mapred.JobClient:        | Map output bytes=1547                                                |         |                     |
| 13/08/11 15:16:10 INFO mapred.JobClient:        | CPU time spent (ms)=1920                                             |         |                     |
| 13/08/11 15:16:10 INFO mapred.JobClient:        | Total committed heap usage (bytes)=152244224                         |         |                     |
| 13/08/11 15:16:10 INFO mapred.JobClient:        | Combine input records=104                                            |         |                     |
| 13/08/11 15:16:10 INFO mapred.JobClient:        | SPLIT RAW BYTES=121                                                  |         |                     |
| 13/08/11 15:16:10 INFO mapred.JobClient:        | Reduce input records=77                                              |         |                     |
| 13/08/11 15:16:10 INFO mapred.JobClient:        | Reduce input groups=77                                               |         |                     |
| 13/08/11 15:16:10 INFO mapred.JobClient:        | Combine output records=77                                            |         |                     |
| 13/08/11 15:16:10 INFO mapred.JobClient:        | Physical memory (bytes) snapshot=292335616                           |         |                     |
| 13/08/11 15:16:10 INFO mapred.JobClient:        | Reduce output records=77                                             |         |                     |
| 13/08/11 15:16:10 INFO mapred.JobClient:        | Virtual memory (bytes) snapshot=1645613056                           |         |                     |
| 13/08/11 15:16:10 INFO mapred.JobClient:        | Map output records=104                                               |         |                     |
| [root@ip-172-31-12-208 hadoop-1.2.1]# bin/      | hadoop dfs -ls /usr/local/testData-output                            |         |                     |
| Warning: \$HADOOP_HOME is deprecated.           |                                                                      |         |                     |
|                                                 |                                                                      |         |                     |
| Found 3 items                                   |                                                                      |         |                     |
| -rw-rr 1 root supergroup 0                      | 2013-08-11 15:16 /usr/local/testData-output/_SUCCESS                 |         |                     |
| drwxr-xr-x - root supergroup 0                  | 2013-08-11 15:15 /usr/local/testData-output/_logs                    |         |                     |
| -rw-rr 1 root supergroup 1048                   | 2013-08-11 15:15 /usr/local/testData-output/part-r-00000             |         |                     |
| [root@ip-172-31-12-208 hadoop-1.2.1]#           |                                                                      |         |                     |
| [root@ip-172-31-12-208 hadoop-1.2.1]#           |                                                                      |         |                     |
| [root@ip-172-31-12-208 hadoop-1.2.1]#           |                                                                      |         |                     |
| [root@ip-172-31-12-208 hadoop-1.2.1]#           |                                                                      |         |                     |
| [root@ip-172-31-12-208 hadoop-1.2.1]#           |                                                                      |         | -                   |
| 🍂 Start 📋 🥹 🧉 🚺                                 |                                                                      | * 🛋 🕼 🛱 | 20:53<br>11-08-2013 |

50. Now view the content in the ouput of word count program

bin/hadoop dfs -cat /usr/local/testData-output/part-r-00000

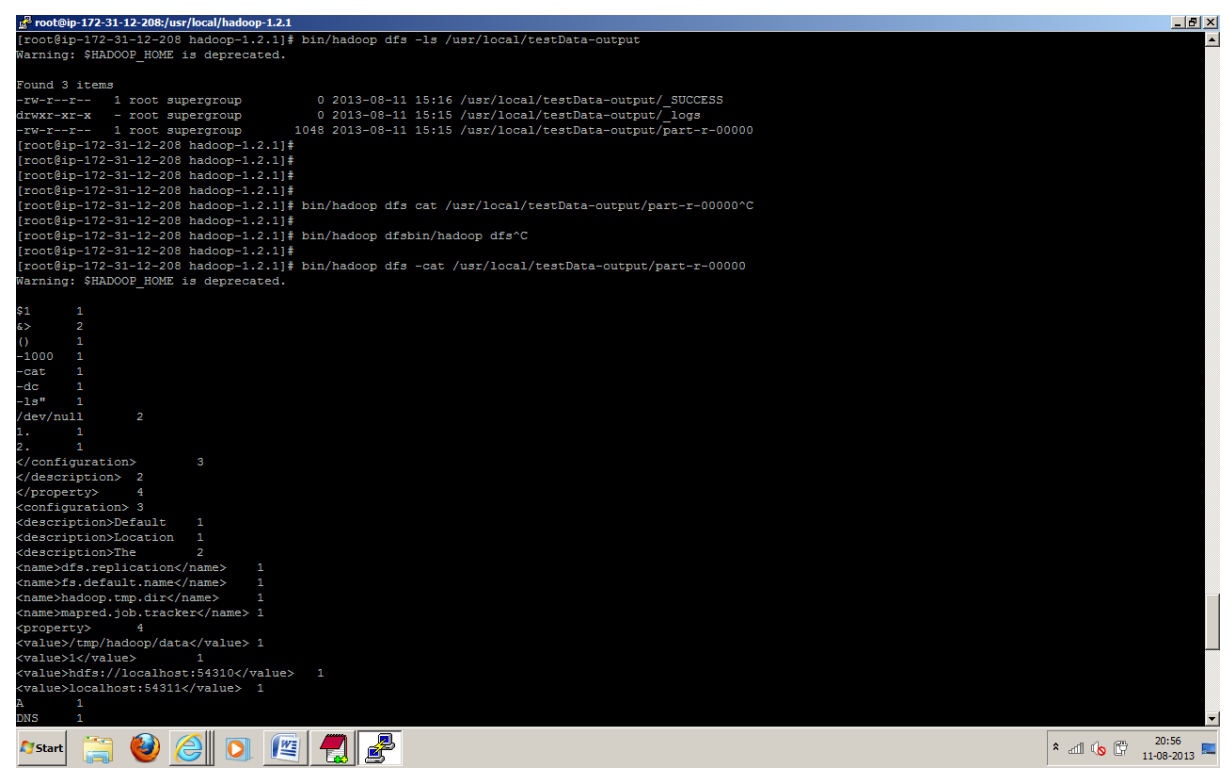

- 51. Now Terminate all the instances once you are done, else it would incur cost even you are not using instances. Simple step to terminate select the instance and under the action select for terminate.
- 52. Happy Hadoop Learning....
- 53. Send your suggestions to us <a href="mailto:admin@hadoopexam.com">admin@hadoopexam.com</a>

# HadoopExam.com

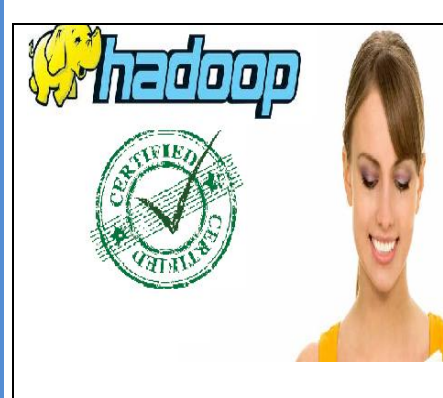

| Ha  | doop Certification Exam Simulator                   |
|-----|-----------------------------------------------------|
| (De | eveloper/Administrator ) + Study Material           |
| 0   | Contains 4 practice Question Paper                  |
| 0   | 200/238 (Developer/Admin) realistic Hadoop          |
|     | Certification Questions                             |
| 0   | All Questions are on latest Pattern                 |
| 0   | End time 15 Page revision notes for Developer (Save |
|     | lot of time)                                        |
|     |                                                     |

Download from <u>www.HadoopExam.com</u>

Note: There is 50% talent gap in BigData domain, get Hadoop certification with the HadoopExam Learning Resources Hadoop Exam Simulator.

| PracticeExam Help                |                                           |          |
|----------------------------------|-------------------------------------------|----------|
|                                  | 1 2 3 4                                   | 01:29:17 |
|                                  |                                           |          |
|                                  |                                           |          |
|                                  |                                           |          |
|                                  |                                           |          |
|                                  |                                           |          |
|                                  |                                           |          |
|                                  |                                           |          |
|                                  |                                           |          |
| Question 15:                     |                                           |          |
| Which Daemon distributes individ | al task to machines                       |          |
|                                  |                                           |          |
|                                  |                                           |          |
|                                  |                                           |          |
|                                  |                                           |          |
|                                  |                                           |          |
|                                  |                                           |          |
|                                  |                                           |          |
| 1. TaskTracker                   |                                           |          |
| 2. JobTracker                    |                                           |          |
| 3. MasterTracker                 |                                           |          |
| +. NameNoue                      |                                           |          |
|                                  | Next Previous Finish Go To Question No. 1 |          |